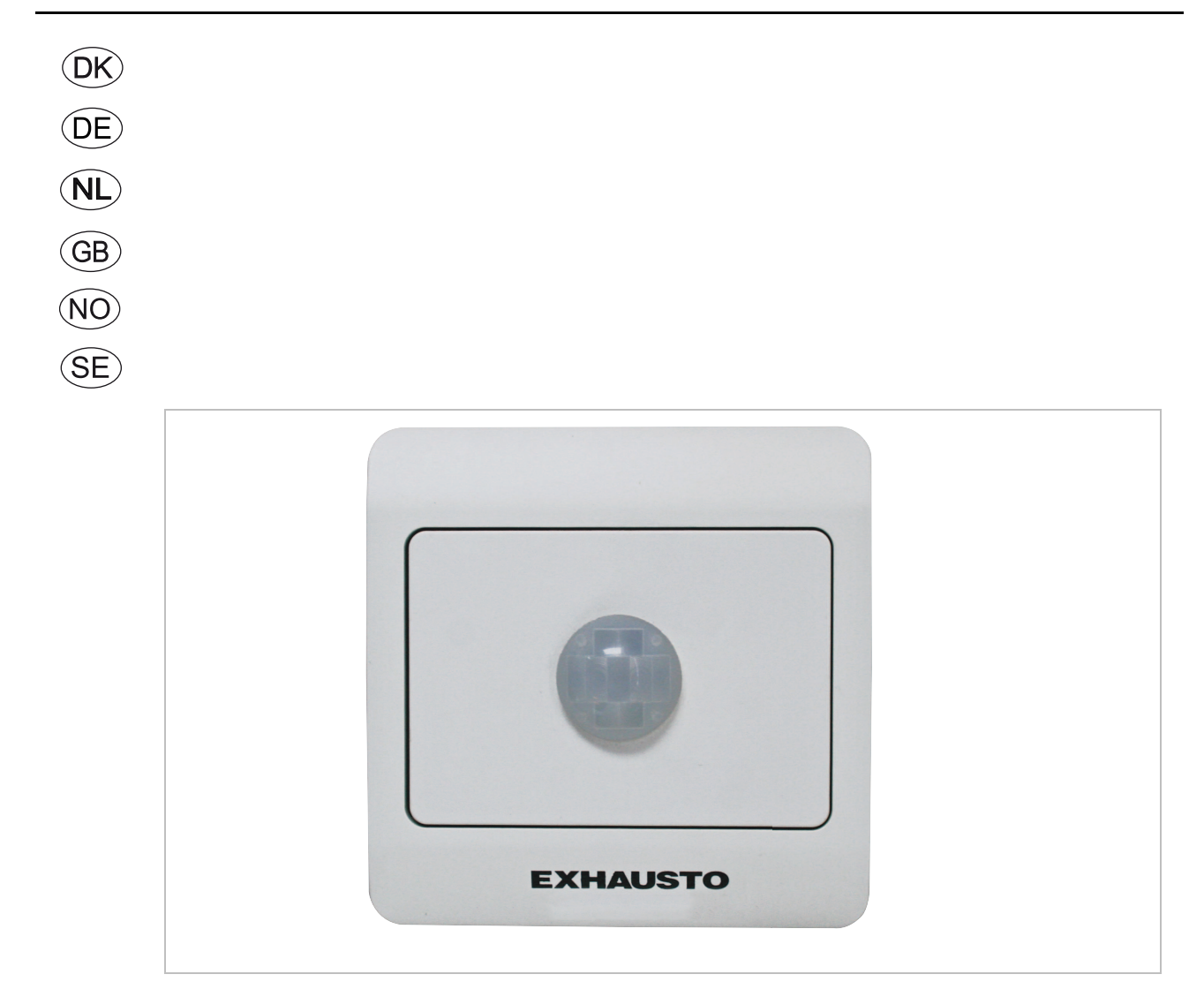

# **PIRB-sensor-AS**

**EXHAUSTO A/S** Odensevej 76 DK-5550 Langeskov Tel. +45 65 66 12 34 Fax +45 65 66 11 10 exhausto@exhausto.dk www.exhausto.dk

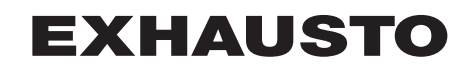

| DK - Produktinformation                            | 4  |
|----------------------------------------------------|----|
| 1.1 Sådan fungerer PIRB-sensoren                   | 4  |
| 1.2 Placering af sensor (eksempel vist for VEX308) | 4  |
| Montage                                            | 5  |
| 2.1 Sådan monteres PIRB-sensoren                   | 5  |
| 2.2 Placering ved andre aggregater med EXact2      | 7  |
| El-tilslutning og indstilling                      | 8  |
| 3.1 PIRB-sensorens opbygning                       | 8  |
| 3.2 Tilslutningsdiagram for EXact                  | 9  |
| 3.3 Tilslutningsdiagram for EXact2                 | 9  |
| 3.4 Indstilling af dipswitchs                      | 10 |
| 3.5 Tilslutning til ekstern bus                    | 10 |
| Aktivering og indstilling                          | 12 |
| 4.1 Sådan aktiverer du PIRB-sensoren               | 12 |
| Data på PIRB-sensoren                              | 13 |
| 5.1 Tekniske data                                  |    |

| DE - Produktinformation                        | 14 |
|------------------------------------------------|----|
| 1.1 So funktioniert der PIRB-Sensor            |    |
| 1.2 Anordnung des Sensors (am Beispiel VEX308) | 14 |
| Montage                                        | 15 |
| 2.1 Montage des PIRB-Sensors                   |    |
| 2.2 Anordnung bei anderen Geräten mit EXact2   |    |
| EI-Anschluss und Einstellung                   |    |
| 3.1 Aufbau des PIRB-Sensors                    | 18 |
| 3.2 Anschlussdiagramm für EXact                |    |
| 3.3 Anschlussdiagramm für EXact2               |    |
| 3.4 Einstellen von DIP-Schaltern               |    |
| 3.5 Anschließen an externen Bus                |    |
| Aktivierung und Einstellung                    |    |
| 4.1 Den PIRB-Sensor wie folgt aktivieren       |    |

| Daten des PIRB-Sensors                            | 24 |
|---------------------------------------------------|----|
| 5.1 Technische Daten                              | 24 |
| GB - Product information                          | 25 |
| 1.1 How the PIRB sensor works                     | 25 |
| 1.2 Location of sensor (example shown for VEX308) | 25 |
| Installation                                      | 26 |
| 2.1 How to install the PIRB sensor                |    |
| 2.2 Location in other units with EXact2           |    |
| Electrical connections and settings               | 29 |
| 3.1 Construction of PIRB sensor                   | 29 |
| 3.2 EXact connection diagram                      | 30 |
| 3.3 EXact2 connection diagram                     | 30 |
| 3.4 Setting the dipswitches                       | 31 |
| 3.5 Connection to external bus                    | 31 |
| Activation and settings                           | 33 |
| 4.1 How to activate the PIRB sensor               | 33 |
| Data for PIRB sensor                              | 34 |
| 5.1 Technical data                                | 34 |

| SE - Produktinformation                             | 35 |
|-----------------------------------------------------|----|
| 1.1 Så fungerar PIRB-sensorn                        |    |
| 1.2 Placering av sensorn (exempel visat för VEX308) |    |
| Montering                                           |    |
| 2.1 Så monteras PIRB-sensorn                        |    |
| 2.2 Placering vid andra aggregat med EXact2         |    |
| El-anslutning och inställning                       |    |
| 3.1 PIRB-sensorns uppbyggnad                        | 39 |
| 3.2 Anslutningsschema för EXact                     | 40 |
| 3.3 Anslutningsschema för EXact2                    | 40 |
| 3.4 Inställning av dipswitchar                      | 41 |
| 3.5 Anslutning till extern buss                     | 41 |
| Aktivering och inställning                          | 43 |
| 4.1 Så aktiverar du PIRB-sensorn                    | 43 |
| Data för PIRB-sensorn                               |    |
| 5.1 Tekniska data                                   | 44 |

| 1.1 Slik fungerer PIRB-føleren451.2 Plassering av føleren (eksempel vist for VEX308)45Montering462.1 Montere PIRB-føleren462.2 Plassering ved andre aggregater med EXact248Elektrisk tilkobling og innstilling493.1 PIRB-følerens oppbygning493.2 Koblingsskjema for EXact503.3 Koblingsskjema for EXact2503.4 Innstilling av DIP-brytere513.5 Tilkobling til ekstern buss51Aktivering og innstilling534.1 Aktivere PIRB-føleren53Data på PIRB-føleren545.1 Tekniske data54                                                                                                    | NO - Produktinformasjon                              | 45 |
|----------------------------------------------------------------------------------------------------|------------------------------------------------------|----|
| 1.2 Plassering av føleren (eksempel vist for VEX308)       45         Montering       46         2.1 Montere PIRB-føleren       46         2.2 Plassering ved andre aggregater med EXact2       48         Elektrisk tilkobling og innstilling       49         3.1 PIRB-følerens oppbygning       49         3.2 Koblingsskjema for EXact       50         3.3 Koblingsskjema for EXact2       50         3.4 Innstilling av DIP-brytere       51         3.5 Tilkobling til ekstern buss       51         Aktivering og innstilling       53         4.1 Aktivere PIRB-føleren       53         Data på PIRB-føleren       54         5.1 Tekniske data       54 | 1.1 Slik fungerer PIRB-føleren                       |    |
| Montering462.1 Montere PIRB-føleren462.2 Plassering ved andre aggregater med EXact248Elektrisk tilkobling og innstilling493.1 PIRB-følerens oppbygning493.2 Koblingsskjema for EXact503.3 Koblingsskjema for EXact2503.4 Innstilling av DIP-brytere513.5 Tilkobling til ekstern buss51Aktivering og innstilling534.1 Aktivere PIRB-føleren53Data på PIRB-føleren545.1 Tekniske data54                                                                                                    | 1.2 Plassering av føleren (eksempel vist for VEX308) |    |
| 2.1 Montere PIRB-føleren462.2 Plassering ved andre aggregater med EXact248Elektrisk tilkobling og innstilling493.1 PIRB-følerens oppbygning493.2 Koblingsskjema for EXact503.3 Koblingsskjema for EXact2503.4 Innstilling av DIP-brytere513.5 Tilkobling til ekstern buss51Aktivering og innstilling534.1 Aktivere PIRB-føleren53Data på PIRB-føleren545.1 Tekniske data54                                                                                                    | Montering                                            |    |
| 2.2 Plassering ved andre aggregater med EXact2       48         Elektrisk tilkobling og innstilling       49         3.1 PIRB-følerens oppbygning       49         3.2 Koblingsskjema for EXact       50         3.3 Koblingsskjema for EXact2       50         3.4 Innstilling av DIP-brytere       51         3.5 Tilkobling til ekstern buss       51         Aktivering og innstilling       53         4.1 Aktivere PIRB-føleren       53         Data på PIRB-føleren       54         5.1 Tekniske data       54                                                                                                    | 2.1 Montere PIRB-føleren                             |    |
| Elektrisk tilkobling og innstilling493.1 PIRB-følerens oppbygning493.2 Koblingsskjema for EXact503.3 Koblingsskjema for EXact2503.4 Innstilling av DIP-brytere513.5 Tilkobling til ekstern buss51Aktivering og innstilling534.1 Aktivere PIRB-føleren53Data på PIRB-føleren545.1 Tekniske data54                                                                                                    | 2.2 Plassering ved andre aggregater med EXact2       |    |
| 3.1 PIRB-følerens oppbygning       49         3.2 Koblingsskjema for EXact       50         3.3 Koblingsskjema for EXact2       50         3.4 Innstilling av DIP-brytere       51         3.5 Tilkobling til ekstern buss       51         Aktivering og innstilling       53         4.1 Aktivere PIRB-føleren       53         Data på PIRB-føleren       54         5.1 Tekniske data       54                                                                                                    | Elektrisk tilkobling og innstilling                  | 49 |
| 3.2 Koblingsskjema for EXact       50         3.3 Koblingsskjema for EXact2       50         3.4 Innstilling av DIP-brytere       51         3.5 Tilkobling til ekstern buss       51         Aktivering og innstilling       53         4.1 Aktivere PIRB-føleren       53         Data på PIRB-føleren       54         5.1 Tekniske data       54                                                                                                    | 3.1 PIRB-følerens oppbygning                         |    |
| 3.3 Koblingsskjema for EXact2       50         3.4 Innstilling av DIP-brytere       51         3.5 Tilkobling til ekstern buss       51         Aktivering og innstilling       53         4.1 Aktivere PIRB-føleren       53         Data på PIRB-føleren       54         5.1 Tekniske data       54                                                                                                    | 3.2 Koblingsskjema for EXact                         | 50 |
| 3.4 Innstilling av DIP-brytere513.5 Tilkobling til ekstern buss51Aktivering og innstilling534.1 Aktivere PIRB-føleren53Data på PIRB-føleren545.1 Tekniske data54                                                                                                    | 3.3 Koblingsskjema for EXact2                        | 50 |
| 3.5 Tilkobling til ekstern buss       51         Aktivering og innstilling       53         4.1 Aktivere PIRB-føleren       53         Data på PIRB-føleren       54         5.1 Tekniske data       54                                                                                                    | 3.4 Innstilling av DIP-brytere                       | 51 |
| Aktivering og innstilling                                                                                                    | 3.5 Tilkobling til ekstern buss                      | 51 |
| 4.1 Aktivere PIRB-føleren                                                                                                    | Aktivering og innstilling                            | 53 |
| Data på PIRB-føleren                                                                                                    | 4.1 Aktivere PIRB-føleren                            | 53 |
| 54 5.1 Tekniske data                                                                                                    | Data på PIRB-føleren                                 | 54 |
|                                                                                                    | 5.1 Tekniske data                                    | 54 |

| NL - Productinformatie                                 | 55 |
|--------------------------------------------------------|----|
| 1.1 Zo werkt de PIRB-sensor                            | 55 |
| 1.2 Plaatsing van sensor (voorbeeld is voor de VEX308) | 55 |
| Montage                                                | 56 |
| 2.1 Monteer de PIRB-sensor als volgt                   | 56 |
| 2.2 Plaatsing bij andere units met EXact2              | 58 |
| Elektrische installatie en instelling                  | 59 |
| 3.1 Constructie van de PIRB-sensor                     | 59 |
| 3.2 Aansluitschema voor EXact                          | 60 |
| 3.3 Aansluitschema voor EXact2                         | 60 |
| 3.4 Instelling van DIP-schakelaars                     | 61 |
| 3.5 Aansluiting op externe bus                         | 61 |
| Activering en instelling                               | 63 |
| 4.1 Zó activeert u de PIRB-sensor                      | 63 |
| Gegevens van de PIRB-sensor                            | 64 |
| 5.1 Technische gegevens                                | 64 |

### 1. DK - Produktinformation

#### 1.1 Sådan fungerer PIRB-sensoren

Anvendelse PIRB-sensoren anvendes til at registrere om der er personbevægelse i lokalet. Sensoren giver signal til VEXen om at skifte driftsniveau til komfort. Anvendelsen af PIRB-sensoren giver mulighed for automatisk energibesparende drift.

#### 1.2 Placering af sensor (eksempel vist for VEX308)

Principskitse for placering af PIRBsensor i VEX308 (set ovenfra)

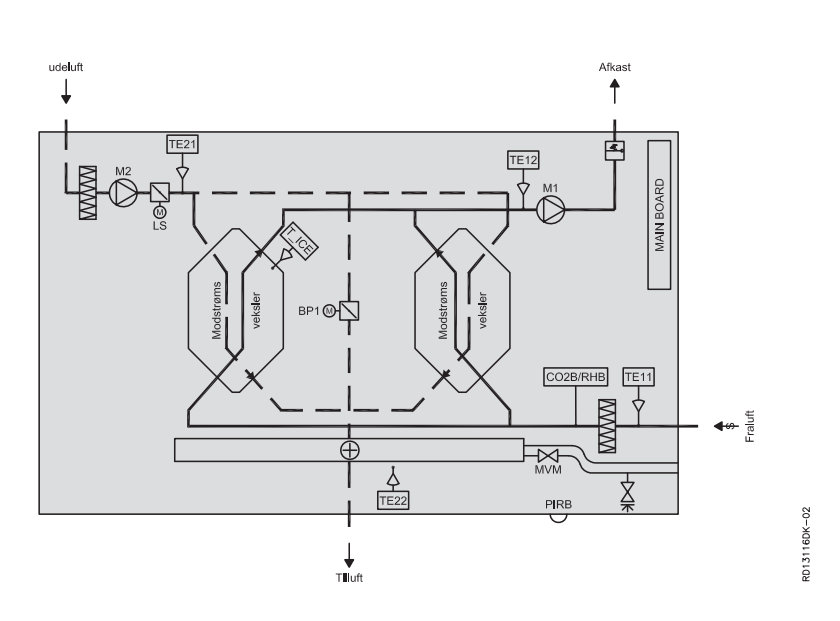

| Komponent | Funktion         | Standard/tilbehør |
|-----------|------------------|-------------------|
| PIRB      | Bevægelsessensor | Tilbehør          |
| CO2B      | CO2-sensor       | Tilbehør          |
| RHB       | Fugtføler        | Tilbehør          |

### 2. Montage

#### 2.1 Sådan monteres PIRB-sensoren

Advarsler:

i forbindelse med eftermontering af PIRB-sensoren er det nødvendigt at åbne lågen på VEX'en.

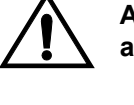

Afbryd strømmen ved at fjerne stikproppen fra stikkontakten før åbning af lågen.

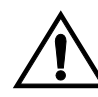

Der er et efterløb på op til 5 minutter på ventilatormotorerne.

#### Her vist eksempel for VEX308

| Trin | Handling                                                                                                    | Illustration |
|------|----------------------------------------------------------------------------------------------------|--------------|
| 1    | <ul> <li>Lågen åbnes:</li> <li>Åbn altid lågen ved at løsne låsebeslagene som er tættest på væggen først (de bagerste låsebeslag er hængselbeslag, som holder lågen).</li> <li>Løsn herefter de forreste låsebeslag og støt lågen til den hænger lodret i beslagene.</li> </ul> |              |
| 2    | <ul> <li>Dækplade til automatikboks</li> <li>fjernes:         <ul> <li>Fjern de to dekorplader over<br/>automatik dækslet og afmonter<br/>det.</li> </ul> </li> </ul>                                                                                                    |              |

| Trin | Handling                                                                                                    | Illustration |
|------|----------------------------------------------------------------------------------------------------|--------------|
| 3    | <ul> <li>Fjern dekorpladen:</li> <li>Fjern den nederste front, dekorplade.</li> <li>Løsn herefter de to skruer til PIRBholderen.</li> </ul>                                                                                                    | X2           |
|      | <ul> <li>PIRB-sensoren:</li> <li>PIRB-sensoren leveres i tre dele.</li> <li>På VEX308 benyttes kun del 1<br/>(vist på billedet)</li> <li>Til vægmontering benyttes alle tre<br/>dele.</li> </ul>                                                                                                    | 1 2 3        |
| 4    | <ul> <li>PIRB-holderen (VEX308):</li> <li>PIR'en (del 1) sættes fast i holderens to flige.</li> <li>Vend det grønne stik ud for det rektangulere hul, som vist på billedet.</li> </ul>                                                                                                    |              |
|      | <ul> <li>Placering:<br/>PIRB-sensoren placeres i rummet bag<br/>udsugningsfilteret. Hullet hvor linsen skal<br/>ud igennem kabinettet er dækket af folien<br/>mellem dekorpladerne.</li> <li>Skær først hul i folien så hullet frit-<br/>lægges</li> <li>I den indvendige isolering er der<br/>fritskåret et hul, så isoleringen hvor<br/>PIRB-sensoren skal sidde, kan<br/>fjernes</li> <li>Montér PIR-holderen så linsen går<br/>ud igennem hullet.</li> </ul> | <image/>     |

| Trin | Handling                                                                                                    | Illustration |
|------|----------------------------------------------------------------------------------------------------|--------------|
|      | <ul> <li>Kabelføring: <ul> <li>Hvis aggregatet er leveret med elvarmeflade (HCE), er der på forhånd trukket Buskommunikationskabel fra Mainboard til PIRB placering og derfra videre til elvarmefladens styring. Det frie stik skal blot tilkobles i PIRB'en.</li> </ul> </li> <li>Det medleverede kabel: <ul> <li>Hvis aggregatet er med vandvarmeflade (HCW), eller helt uden varmeflade, skal der trækkes kabel (er medleveret) fra mainboard til PIRB.</li> <li>Tilslut stikket til PIRB-sensoren. Læg kablet i kabelbakken og træk det igennem gennemføringen og ind i rummet til ventilatoren.</li> <li>Træk det herefter igennem gennemføringen og ind i automatik rummet.</li> </ul> </li> </ul> |              |

### 2.2 Placering ved andre aggregater med EXact2

#### Placering på væg

| Enhed                          | Hensyn ved placering                                                                                                    | Undgå ved placering                                                                         |
|--------------------------------|----------------------------------------------------------------------------------------------------|---------------------------------------------------------------------------------------------|
| PIRB-<br>Bevægelses-<br>sensor | Placer sensoren 2-2,5 m over gulv, så den<br>dækker den del af rummet, der ønskes<br>overvåget. PIRB-sensoren dækker en<br>horisontal vinkel på ca. 100° | <ul> <li>områder med<br/>direkte sollys</li> <li>områder tæt ved<br/>varmekilder</li> </ul> |

For tilslutning se diagram 3.3.

### 3. El-tilslutning og indstilling

#### 3.1 PIRB-sensorens opbygning

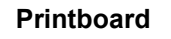

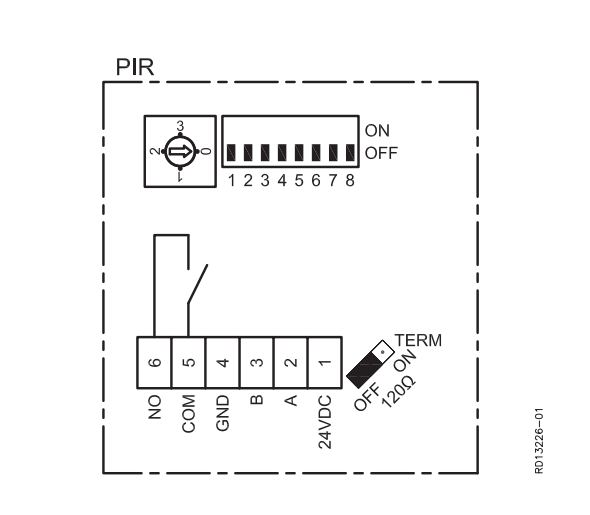

Tidsindstilling

PIRB-sensoren har en indbygget timer som kan indstilles på følgende måder:

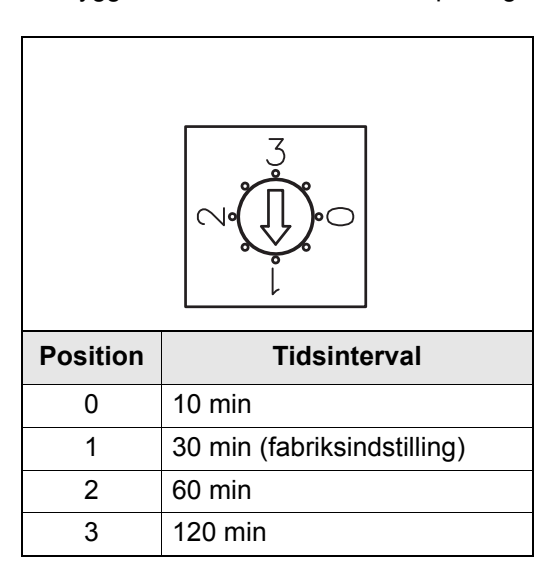

Alarm LEDDer er en rød LED indbygget i sensorens "øje", som aktiveres ved alarmer i kategorien<br/>3,4, og 5. (Alarmer som påvirker aggregates drift)<br/>Se mere om alarmkategorierne i EXact basisvejledningen.<br/>Ved lysende LED anbefales det at starte fejlfindingen med at se i alarm menuen.<br/>Adgang til menuen kan ske via HMI betjeningspanel eller en webserver.

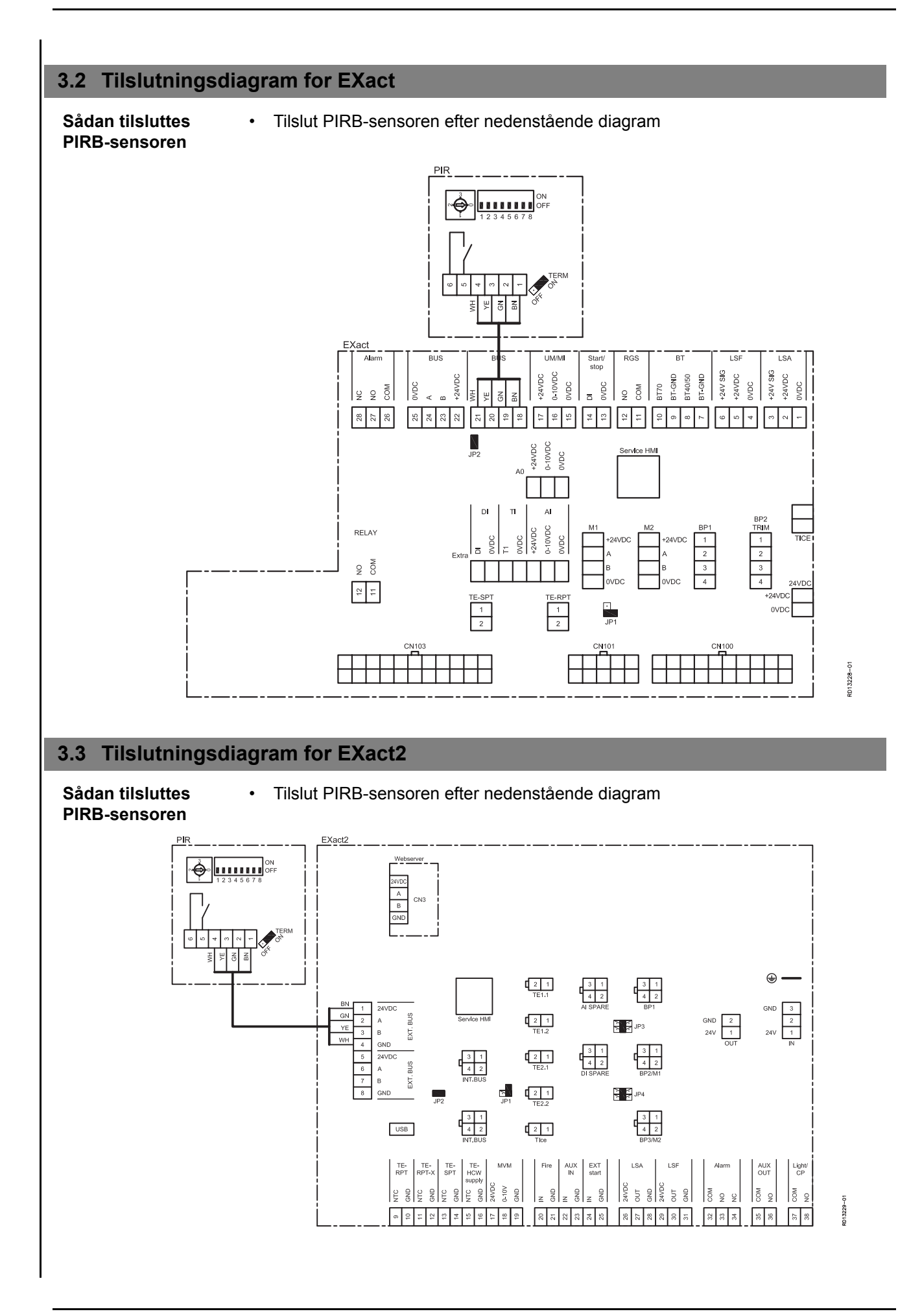

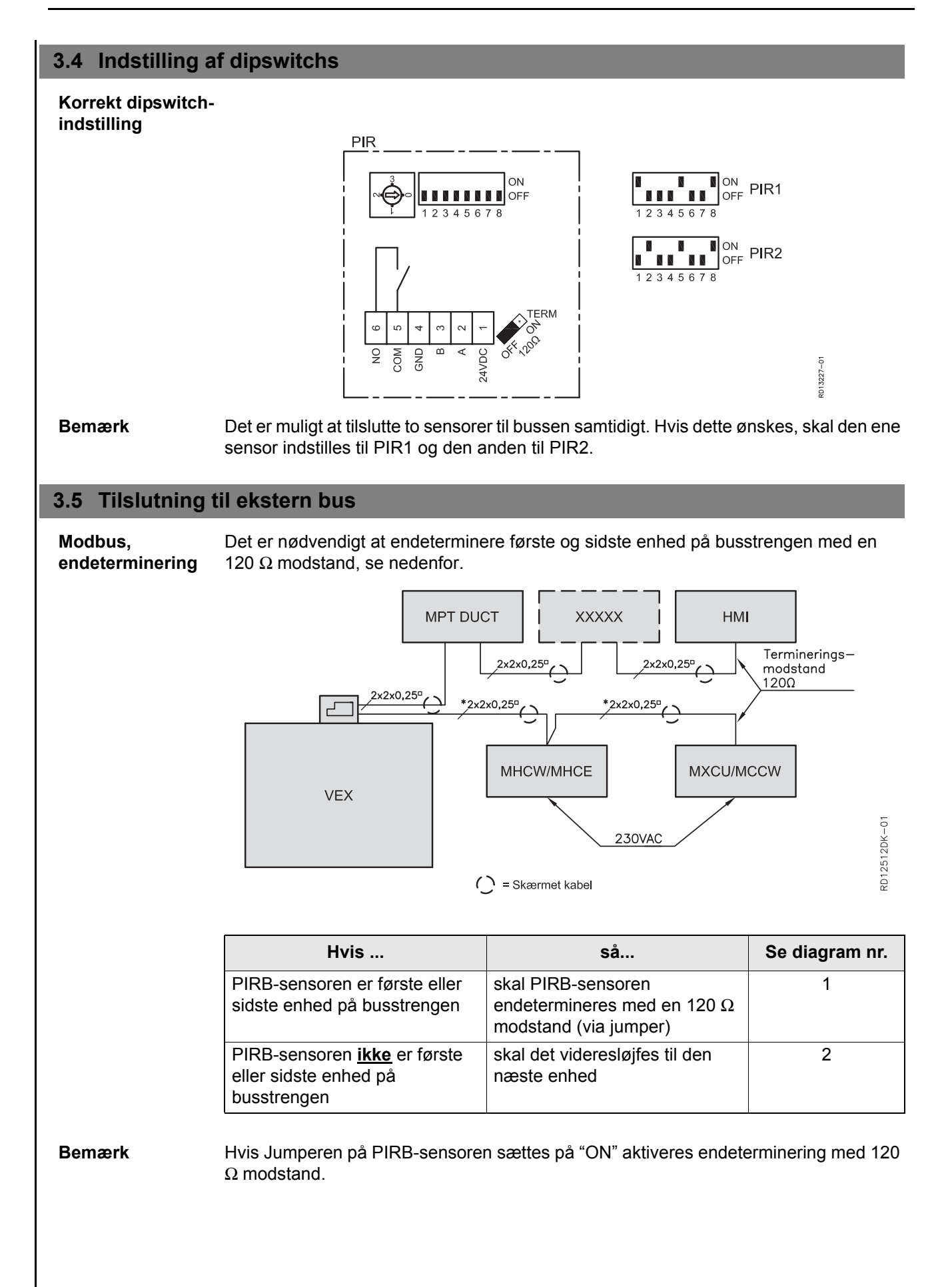

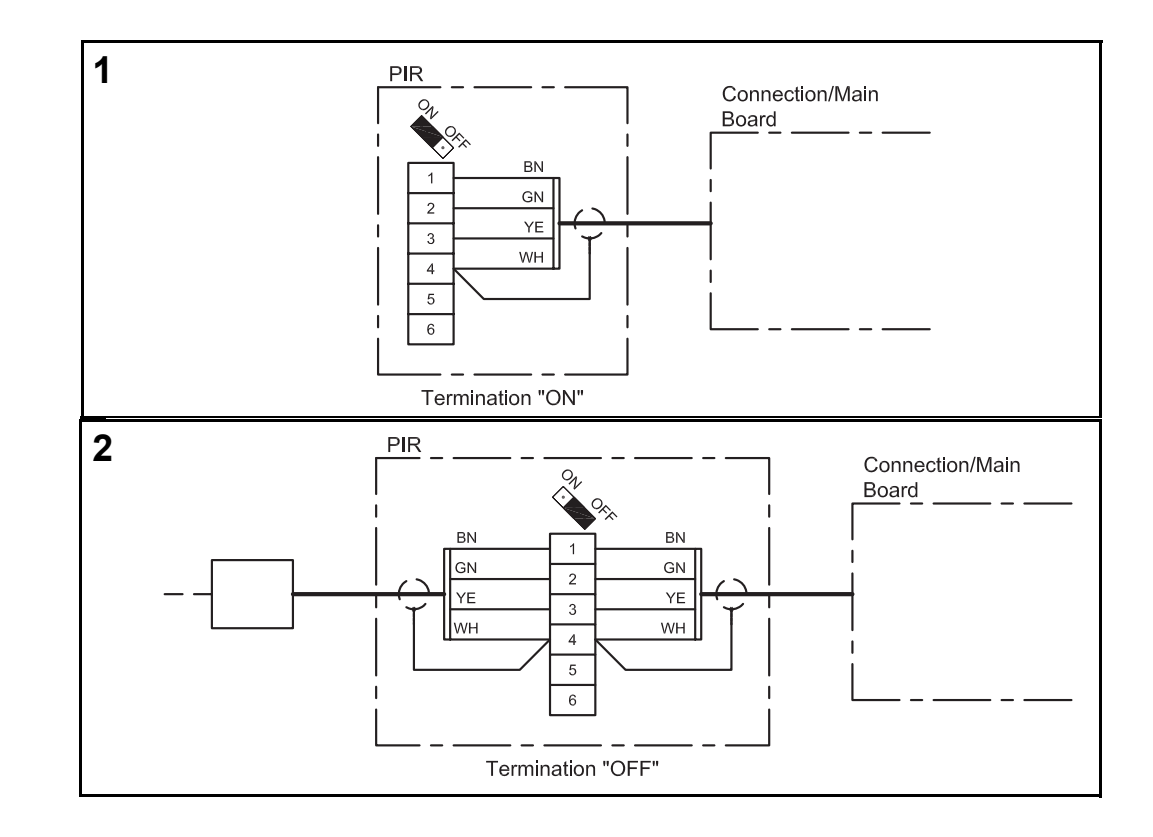

## 4. Aktivering og indstilling

#### 4.1 Sådan aktiverer du PIRB-sensoren

| Funktion             | Når PIRB-sensoren registrerer bevægelse skifter styringen driftsniveau fra det aktuelle<br>niveau til Komfort.<br>PIRB-sensoren har indbygget en indstillelig tidsfunktion. Ved bevægelse startes tiden<br>og hvis der ikke er bevægelse indenfor den indstillede tid, så vil der sendes signal til |
|----------------------|----------------------------------------------------------------------------------------------------|
| Bemærk               | Yderligere information om indstillinger findes i EXact basisvejledningen.                                                                                                    |
| Aktivering af sensor | <ul> <li>Aktiver føleren ved hjælp af:</li> <li>VEX-aggregates betjeningspanel (HMI) eller</li> <li>En tilsluttet PC via webserver</li> </ul>                                                                                                    |

#### Betjeningspanel

| Trin | Handling                                                                                                    | Display viser                                                                                                    |
|------|----------------------------------------------------------------------------------------------------|----------------------------------------------------------------------------------------------------|
| 1    | Vælg menuen 3.4 Tilbehør og<br>vælg herefter "PIR" med vælges og<br>tryk • . Med • vælges f.eks.<br>"PIR2" og afslut med •<br>Hvilken "PIR" som vælges<br>afhænger af valgte adresse på<br>sensoren.            | 3.4 Tilbehør       Isdetek, met. >       Tryk       Afis, metode >       0       Varmeenhed >       Ingen       Kaleenhed >       Filter detek. >       Timer       PIR >       PIR >       RH > |
| 2    | Gå herefter til hovedmenuen og<br>vælg "Driftsform" og tryk OK .<br>Tryk K for at vælge den<br>korrekte driftsform og med<br>vælges "Ur"og afslut med OK<br>For indstilling af ugeplan se<br>Basisvejledningen. | 1 Driftsform<br>Drift > Manuel                                                                                                    |
| 3    | Når der er foretaget ændringer i<br>de forskellige menuer er det altid<br>vigtigt at gå til hovedmenuen og<br>vælg "Gem indstillinger" i menu<br>10<br>Med vælges "Ja" og afslut<br>med ok                      | 10 Gem indstillinger       Gem indstillinger > Nej       Sidst gemt:       Dato     15.02.2011       Tid     15:30.22                                                                            |

# 5. Data på PIRB-sensoren

### 5.1 Tekniske data

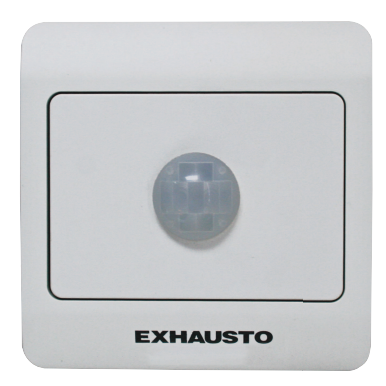

| PIRB                                        |                                          |  |
|---------------------------------------------|------------------------------------------|--|
| Længde, højde, bredde                       | 66mm x 40mm x 66mm                       |  |
| Detekteringsområde                          | Dækningsvinkel: 100°, Rækkevidde: ca. 5m |  |
| Output                                      | Relæ: 2A/30Vdc                           |  |
| Vægt                                        | 56 gram                                  |  |
| Temperatur område 0-40°C                    |                                          |  |
| Forsyningsspænding         24Vdc (18-26Vdc) |                                          |  |
| Elforbrug                                   | Typ: 500mW, Max: 1W                      |  |
| IP                                          | 20                                       |  |

#### Rækkevidde

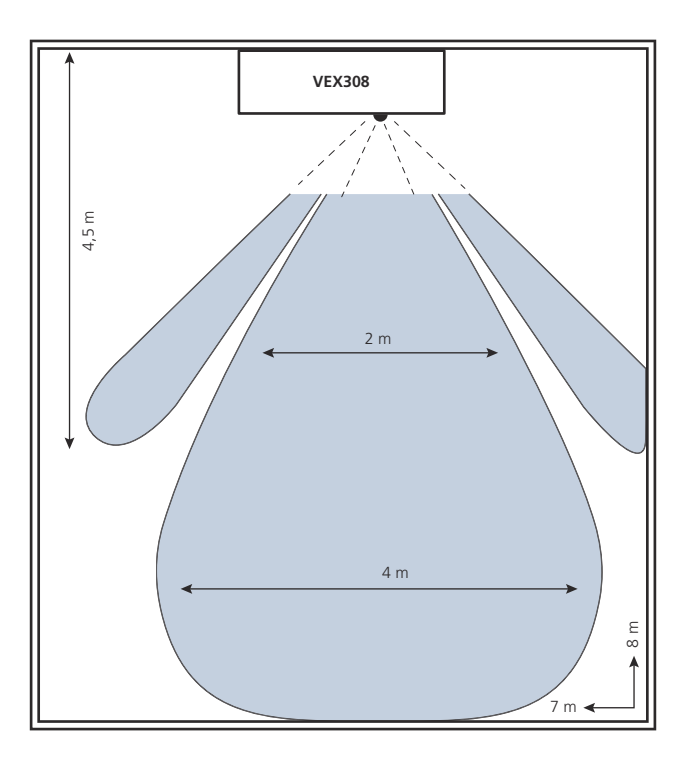

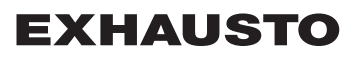

### 1. DE - Produktinformation

#### 1.1 So funktioniert der PIRB-Sensor

Anwendung Der PIRB-Sensor dient zur Erfassung von Personenbewegungen in einem Raum. Der Sensor leitet ein Signal an das VEX-Gerät mit der Information, die Betriebsebene auf Komfort zu ändern. Der Einsatz des PIRB-Sensors ermöglicht automatisch einen energiesparsamen Betrieb.

#### 1.2 Anordnung des Sensors (am Beispiel VEX308)

Prinzipskizze für die Anordnung des PIRB-Sensors im VEX308 (von oben gesehen)

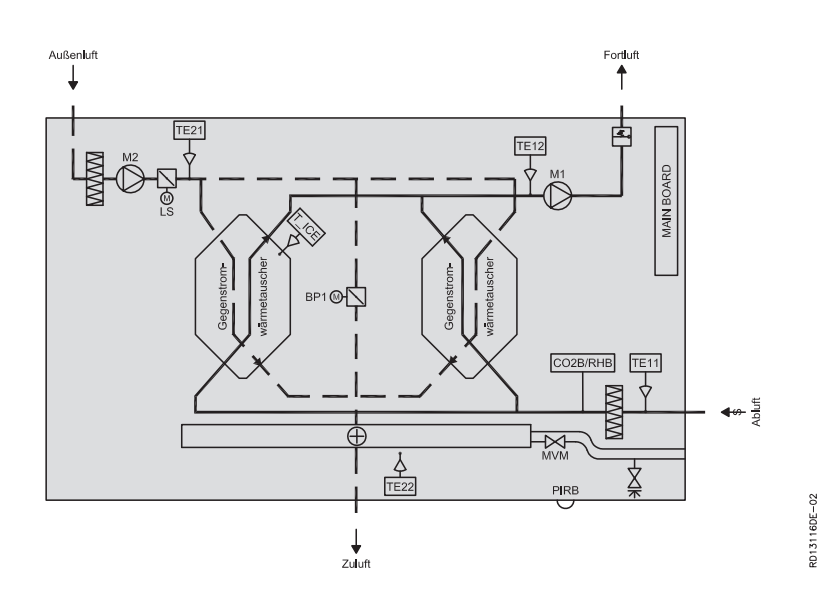

| Komponente | Funktion        | Standard/Zubehör |
|------------|-----------------|------------------|
| PIRB       | Bewegungssensor | Zubehör          |
| CO2B       | CO2-Sensor      | Zubehör          |
| RHB        | Feuchtefühler   | Zubehör          |

### 2. Montage

#### 2.1 Montage des PIRB-Sensors

<u>Warnhinweise:</u>

In Verbindung mit der Nachmontage des PIRB-Sensors ist es erforderlich, die Tür des VEX-Geräts zu öffnen.

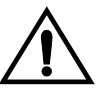

Vor dem Öffnen der Tür den Strom abschalten, indem der Stecker aus der Steckdose herausgezogen wird.

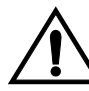

Die Ventilatormotoren haben einen Nachlauf von 5 Minuten.

#### In der Abbildung ein Beispiel beim VEX308

| Schritt | Vorgehen                                                                                                    | Abbildung |
|---------|----------------------------------------------------------------------------------------------------|-----------|
| 1       | <ul> <li>Die Tür öffnen:</li> <li>Die Tür stets so öffnen, dass die zur Wand gewandten<br/>Verriegelungsbeschläge zuerst gelöst werden (die hinteren<br/>Verriegelungsbeschläge sind<br/>Scharniere, die die Tür halten).</li> <li>Danach die vorderen<br/>Verriegelungsbeschläge lösen und<br/>die Tür unterstützen, bis sie<br/>senkrecht an den Scharnieren<br/>hängt.</li> </ul> |           |
| 2       | <ul> <li>Das Abdeckblech der</li> <li>Automatikbox entfernen:         <ul> <li>Die beiden Dekorplatten über dem<br/>Automatikdeckel entfernen und<br/>den Deckel abmontieren.</li> </ul> </li> </ul>                                                                                                    |           |

| Schritt | Vorgehen                                                                                                    | Abbildung |
|---------|----------------------------------------------------------------------------------------------------|-----------|
| 3       | <ul> <li>Die Dekorplatte entfernen:</li> <li>Die untere Front, die Dekorplatte,<br/>entfernen.</li> <li>Danach die beiden Schrauben der<br/>PIRB-Halterung lösen.</li> </ul>                                                                                                    | X2        |
|         | <ul> <li>PIRB-Sensor:</li> <li>Der PIRB-Sensor wird in drei Teilen<br/>geliefert. <ul> <li>Beim VEX308-Gerät wird nur Teil 1<br/>benutzt (siehe Abbildung)</li> <li>Bei Wandmontage werden alle drei<br/>Teile benutzt.</li> </ul> </li> </ul>                                                                                                    |           |
| 4       | <ul> <li>PIRB-Halterung (VEX308):</li> <li>Die PIR-Einheit (Teil 1) in den<br/>beiden Laschen der Halterung<br/>befestigen.</li> <li>Den grünen Stecker gegenüber<br/>dem rechteckigen Loch drehen,<br/>wie auf der Abbildung dargestellt.</li> </ul>                                                                                                    |           |
|         | <ul> <li>Positionierung:<br/>Den PIRB-Sensor im Raum hinter dem<br/>Abluftfilter anbringen. Die Öffnung, durch<br/>die die Linse durch das Gehäuse geführt<br/>werden soll, ist von der Folie zwischen<br/>den Dekorplatten abgedeckt.</li> <li>Zunächst ein Loch in der Folie<br/>zwecks Freilegen der Öffnung<br/>schneiden</li> <li>In der Innenisolierung befindet sich<br/>eine freigeschnittene Öffnung, so<br/>dass die Isolierung, wo der PIRB-<br/>Sensor angeordnet werden soll,<br/>entfernt werden kann</li> <li>Die PIR-Halterung so montieren,<br/>dass die Linse durch die Öffnung<br/>geht.</li> </ul> | <image/>  |

| Schritt | Vorgehen                                                                                                    | Abbildung         |
|---------|----------------------------------------------------------------------------------------------------|-------------------|
|         | <ul> <li>Kabelführung: <ul> <li>Wenn das Gerät mit<br/>Elektroheizregister (HCE) geliefert<br/>ist, ist das Buskommunikations-<br/>kabel von der Hauptplatine zur<br/>PIRB-Position und von dort weiter<br/>zur Regelung des Elektroheiz-<br/>register bereits verlegt. Der nicht<br/>besetzte Stecker ist einfach an den<br/>PIRB anzuschließen.</li> </ul> </li> <li>Das mitgelieferte Kabel: <ul> <li>Wenn das Gerät mit<br/>Wasserheizregister (HCW)<br/>ausgerüstet ist oder ohne<br/>Heizregister ist, ist ein Kabel<br/>(mitgeliefert) von der Hauptplatine<br/>zum PIRB zu verlegen.</li> <li>Den Stecker an den PIRB-Sensor<br/>anschließen. Das Kabel in den<br/>Kabelkanal legen und durch die<br/>Kabeldurchführung in den Raum<br/>zum Lüfter verlegen.</li> </ul> </li> </ul> | <image/> <image/> |

### 2.2 Anordnung bei anderen Geräten mit EXact2

#### Wandmontage

| Einheit                       | Beim Positionieren Folgendes<br>berücksichtigen                                                                                                    | Beim Positionieren<br>vermeiden                                                                                  |
|-------------------------------|----------------------------------------------------------------------------------------------------|----------------------------------------------------------------------------------------------------|
| PIRB-<br>Bewegungs-<br>sensor | Den Sensor 2 - 2,5 m über dem Fußboden<br>anbringen, so dass er den zu überwachenden<br>Teil des Raumes erfasst. Der PIR-Sensor<br>erfasst einen horizontalen Winkel von ca. 100°. | <ul> <li>Stellen mit direkter<br/>Sonneneinstrahlung</li> <li>Stellen in der Nähe<br/>von Heizquellen</li> </ul> |

Bezüglich Anschluss siehe Diagramm 3.3.

#### **EI-Anschluss und Einstellung** 3.

#### 3.1 Aufbau des PIRB-Sensors

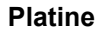

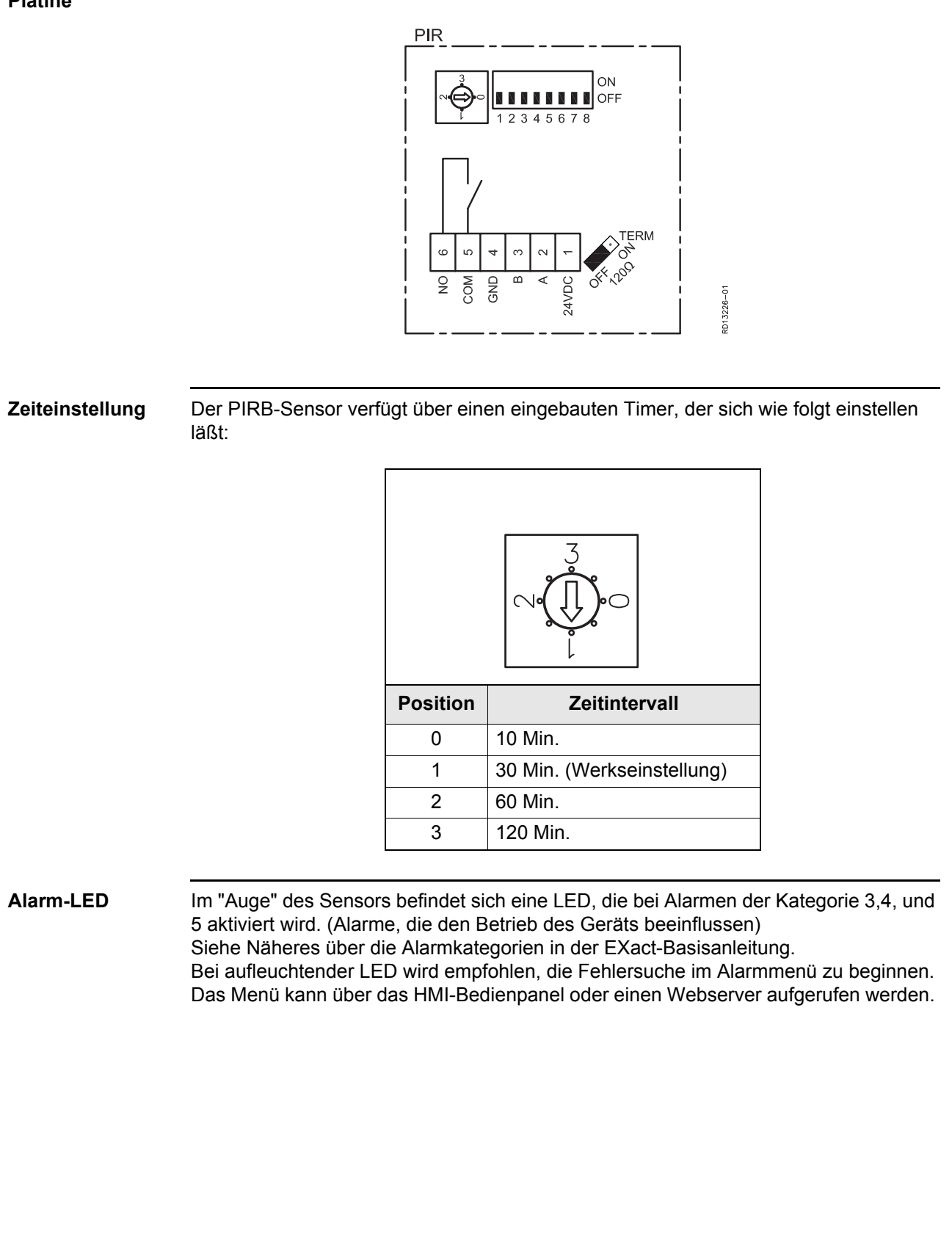

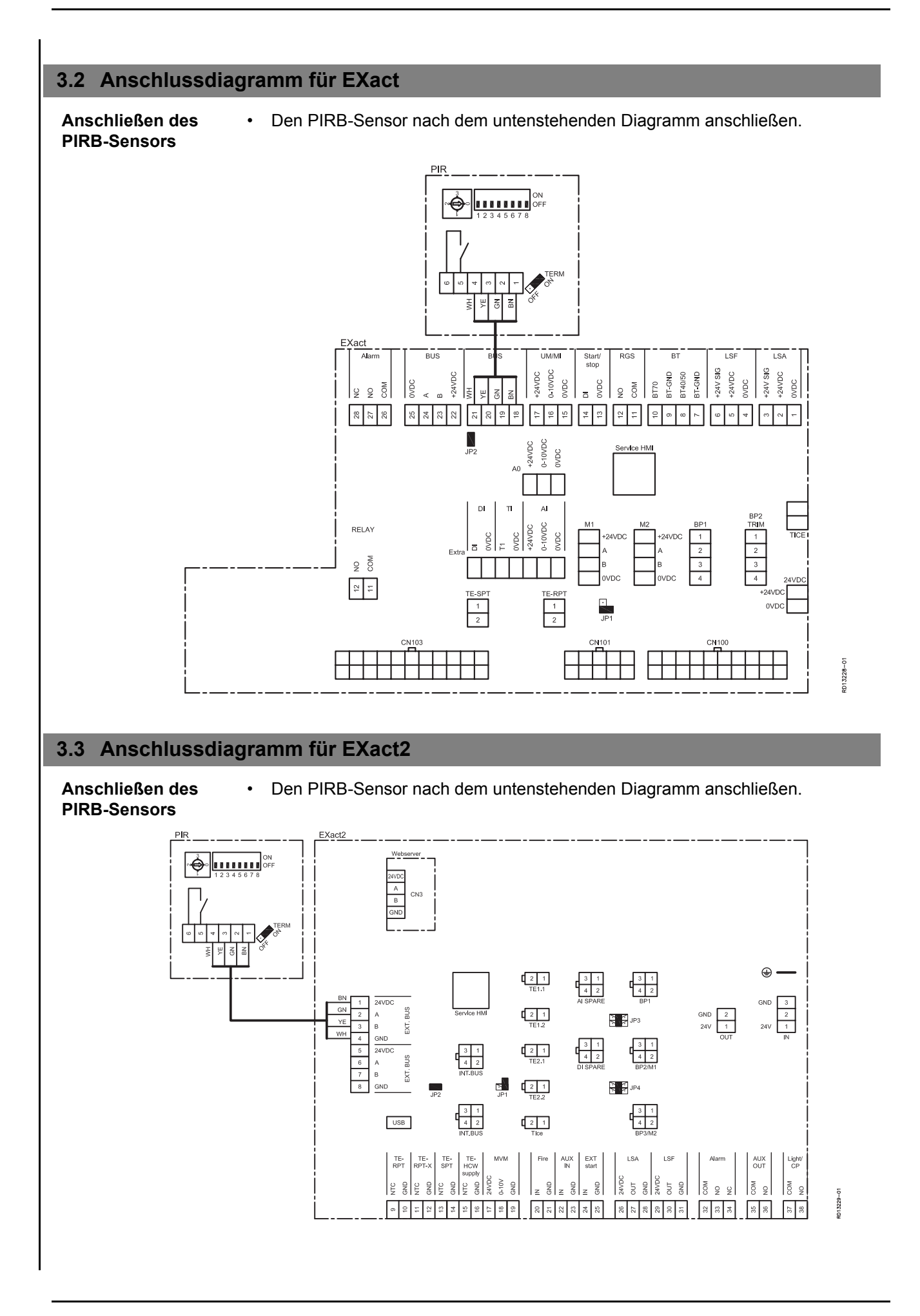

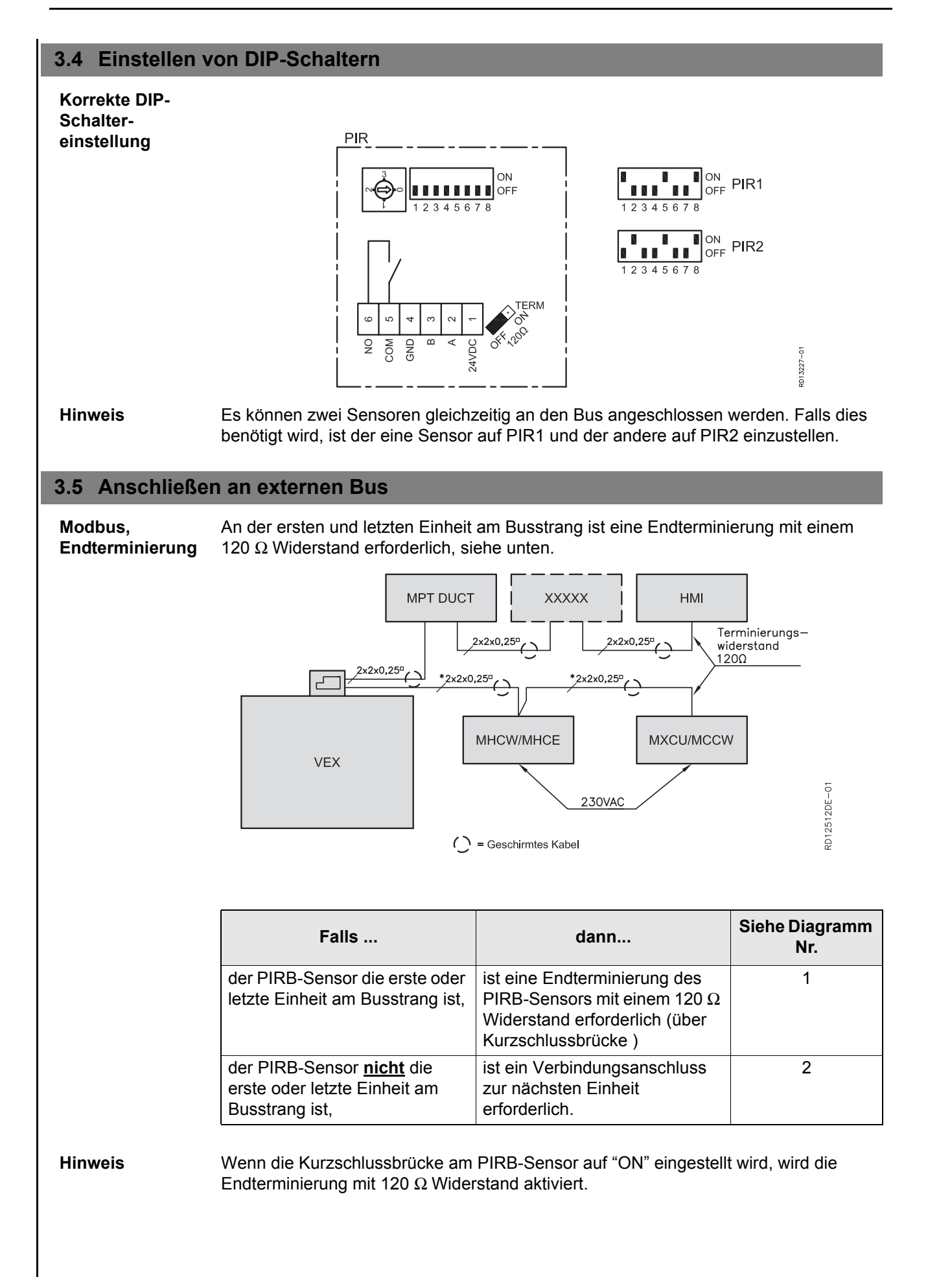

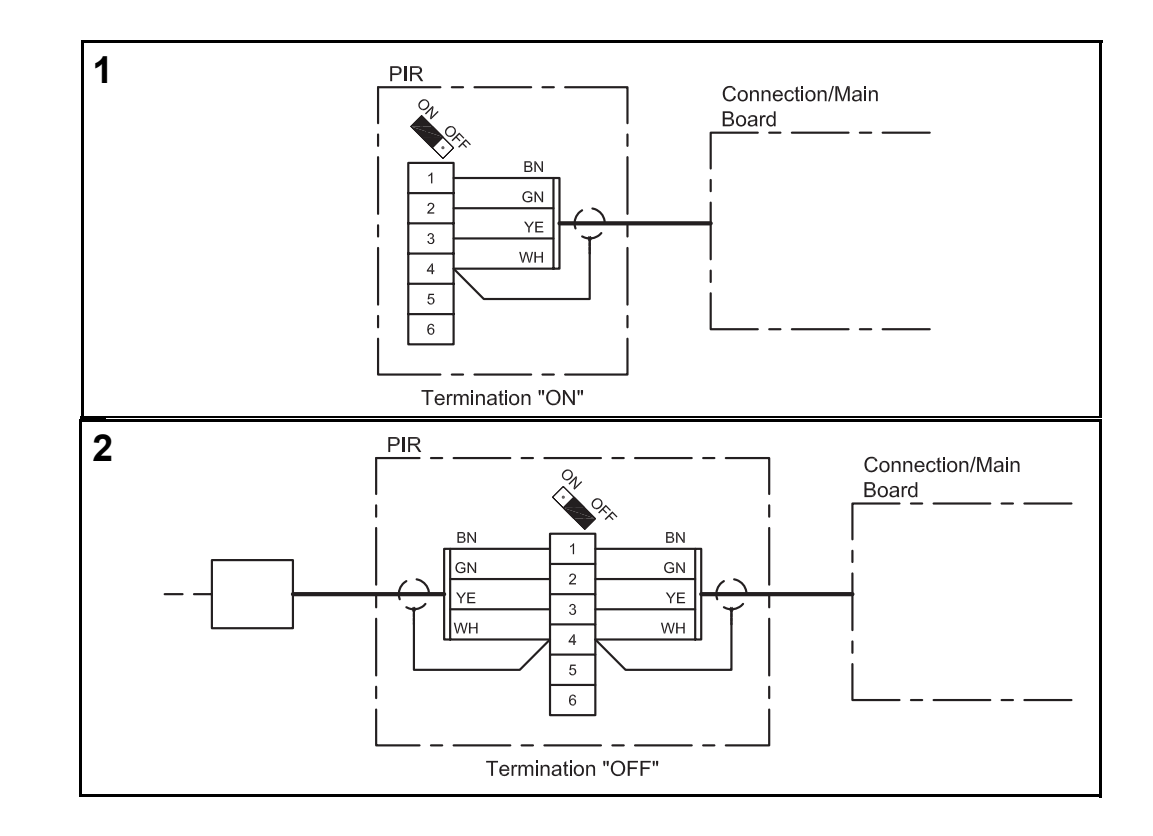

### 4. Aktivierung und Einstellung

#### 4.1 Den PIRB-Sensor wie folgt aktivieren

| Funktion                   | Wenn der PIRB-Sensor Bewegungen erfasst, schaltet die Regelung die Betriebsebene<br>von der aktuellen Ebene auf Komfort.<br>Der PIRB-Sensor hat eine eingebaute Zeitfunktion. Bei Bewegung wird die Zeit<br>eingeschaltet, und wenn innerhalb der eingestellten Zeit keine Bewegungen erfasst<br>werden, ergeht ein Signal an die Regelung, die dann die Betriebsebene auf die<br>ursprüngliche Betriebsebene zurückschaltet. |
|----------------------------|----------------------------------------------------------------------------------------------------|
| Hinweis                    | Die EXact-Basisanleitung enthält weitere Information über Einstellungen.                                                                                                    |
| Aktivierung des<br>Sensors | <ul><li>Den Fühler wie folgt aktivieren:</li><li>Am Bedienpanel (HMI) des VEX-Geräts oder</li></ul>                                                                                                    |

An einem angeschlossenen PC über Webserver

#### Bedieneinheit

| Schritt | Vorgehen                                                                                                    | Das Display zeigt                                                                                                    |
|---------|----------------------------------------------------------------------------------------------------|----------------------------------------------------------------------------------------------------|
| 1       | Das Menü 3.4 Zubehör aufrufen<br>und dann "PIR" mit vählen<br>und ok drücken. Mit z.B.<br>"PIR2" wählen und mit ok<br>beenden.<br>Die Wahl von "PIR"-Typ hängt von<br>der am Sensor gewählten<br>Adresse ab.                                             | 3.4 Zubehör       Eiserfassung >     Druck       Enteisung >     0       Heizeinheit >     Keine       Kühleinheit >     Keine       Filtererfassung >     Timer       PIR >     PIR2       TS >     Keine       CO2 >     CO2B       RH >     RHB |
| 2       | Danach das Hauptmenü aufrufen,<br>"Betriebsform" wählen und OK<br>drücken. OK drücken, um die<br>korrekte Betriebsform zu wählen,<br>mit OK "Uhr" wählen und mit OK<br>beenden.<br>Zwecks Einstellung des Wochenplans<br>siehe bitte die Basisanleitung. | 1 Betriebsart<br>Betrieb > Manuell                                                                                                    |

| Schritt | Vorgehen                                                                                                    | Das Display zeigt …                                                                                         |
|---------|----------------------------------------------------------------------------------------------------|----------------------------------------------------------------------------------------------------|
| 3       | Wenn Änderungen in den<br>verschiedenen Menüs<br>vorgenommen worden sind, ist es<br>stets wichtig, das Hauptmenü<br>aufzurufen und "Einstellungen<br>speichern" in Menü 10 zu wählen.<br>Mit , Ja" wählen und mit<br>beenden. | 10 Einstell. speich.<br>Einstell. speich. Nein<br>Zuletzt gespeichert:<br>Datum 15.02.2011<br>Zeit 15:30.22 |
|         |                                                                                                    |                                                                                                    |

### 5. Daten des PIRB-Sensors

### 5.1 Technische Daten

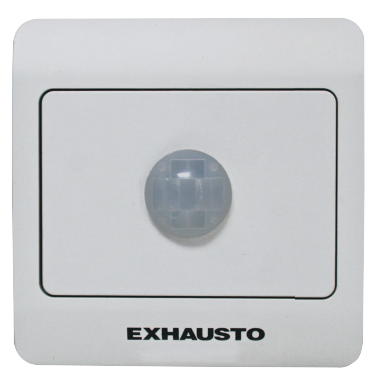

| PIRB                |                                            |  |
|---------------------|--------------------------------------------|--|
| Länge, Höhe, Breite | 66mm x 40mm x 66mm                         |  |
| Erfassungsbereich   | Erfassungswinkel: 100°, Reichweite: ca. 5m |  |
| Output              | Relais: 2A/30VDC                           |  |
| Gewicht             | 56 Gramm                                   |  |
| Temperaturbereich   | 0-40°C                                     |  |
| Versorgungsspannung | 24VDC (18 - 24VDC)                         |  |
| Stromverbrauch      | Typ: 500mW, Max: 1W                        |  |
| IP                  | 20                                         |  |

#### Reichweite

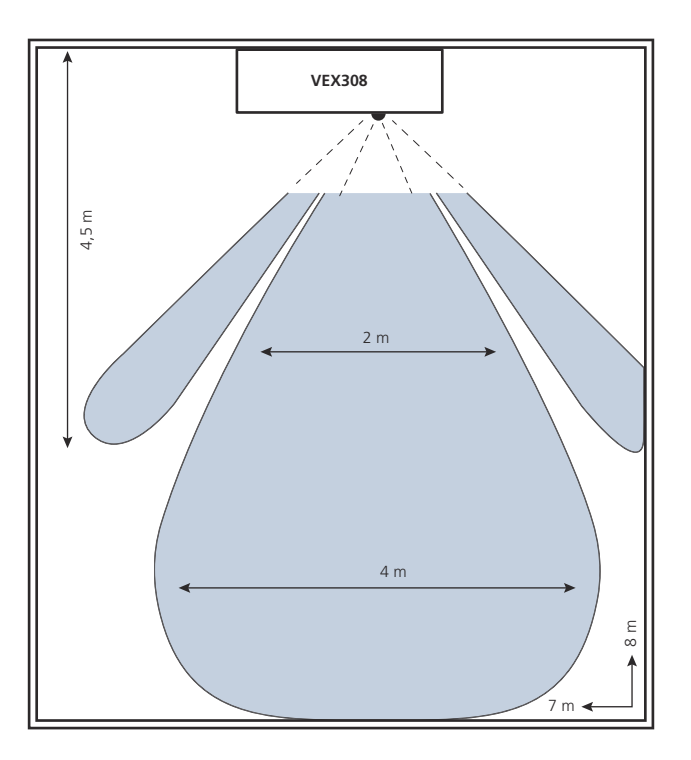

### 1. GB - Product information

#### 1.1 How the PIRB sensor works

Application The PIRB sensor is used to register movement of persons in the room. The sensor sends a signal to the VEX to change the operating level to Comfort. The use of the PIRB sensor means that energy-saving operation can be automatically implemented.

#### 1.2 Location of sensor (example shown for VEX308)

Simplified diagram for location of PIRB sensor in VEX308 (top view)

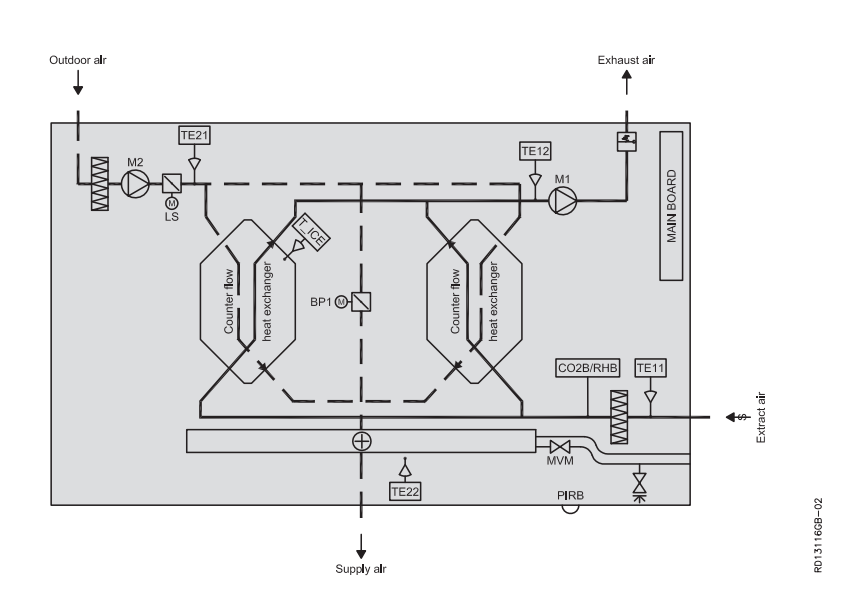

| Component | Function        | Standard/<br>accessory |
|-----------|-----------------|------------------------|
| PIRB      | Motion sensor   | Accessory              |
| CO2B      | CO2 sensor      | Accessory              |
| RHB       | Humidity sensor | Accessory              |

### 2. Installation

#### 2.1 How to install the PIRB sensor

**Warnings:** the VEX door must be opened to allow the subsequent fitting of the PIRB sensor.

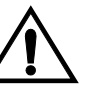

Disconnect the power by removing the plug from the socket before opening the door.

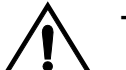

The fan motors will run on for up to 5 minutes.

# Example shown for VEX308

| Step | Action                                                                                                    | Illustration |
|------|----------------------------------------------------------------------------------------------------|--------------|
| 1    | <ul> <li>Open the door:</li> <li>Always open the door by undoing the lock fittings closest to the wall first (the rear lock fittings are hinge fittings which hold the door in place).</li> <li>Then undo the front lock fittings and support the door until it hangs vertically in the fittings.</li> </ul> |              |
| 2    | Remove the control box cover: <ul> <li>Remove the two housing panels over the control cover and dismount the cover.</li> </ul>                                                                                                    |              |

| Step | Action                                                                                                    | Illustration |
|------|----------------------------------------------------------------------------------------------------|--------------|
| 3    | <ul> <li>Remove the housing panel.</li> <li>Remove the lower front housing panel.</li> <li>Then undo the two screws for the PIRB holder.</li> </ul>                                                                                                    | X 2          |
|      | <ul> <li>The PIRB sensor:</li> <li>The PIRB sensor is supplied in three parts.</li> <li>Only part 1 is used on VEX308 (shown on illustration)</li> <li>All three parts are used for wall mounting.</li> </ul>                                                                                                    | 1 2 3        |
| 4    | <ul> <li>The PIRB holder (VEX308):</li> <li>Attach the PIR (part 1) to the two tabs on the holder.</li> <li>Turn the green socket to face the rectangular hole, as shown on the illustration.</li> </ul>                                                                                                    |              |
|      | <ul> <li>Location:</li> <li>Place the PIRB sensor in the space<br/>behind the exhaust filter The hole where<br/>the lens will protrude through the cabinet<br/>is covered by the film between the<br/>housing panels.</li> <li>Cut a hole in the film to provide<br/>free passage.</li> <li>A hole has been cut free in the<br/>internal insulation, allowing the<br/>insulation to be removed at the<br/>point where the PIRB sensor is to<br/>go.</li> <li>Mount the PIR holder with the lens<br/>protruding through the hole.</li> </ul> | <image/>     |

| Step | Action                                                                                                    | Illustration |
|------|----------------------------------------------------------------------------------------------------|--------------|
|      | <ul> <li>Cabling: <ul> <li>If the unit is supplied with an electric heating coil (HCE), a bus communications cable has already been drawn from the mainboard to the PIRB location and from there to the electric heating coil control system. The free socket merely needs connecting to the PIRB.</li> </ul> </li> <li>Supplied cable: <ul> <li>If the unit has a water heating coil (HCW) or no heating coil at all, a cable (supplied) must be drawn from the mainboard to the PIRB.</li> <li>Connect the socket to the PIRB.</li> <li>Connect the socket to the PIRB sensor. Lay the cable in the cable duct and pull it through the bushing into the fan compartment.</li> </ul> </li> </ul> |              |

### 2.2 Location in other units with EXact2

#### Location on wall

| Unit   | Optimum positioning                               | Avoid                                |
|--------|---------------------------------------------------|--------------------------------------|
| PIRB   | Position 2-2.5 m above floor level in the area of | <ul> <li>areas with direct</li></ul> |
| motion | the room to be monitored. The PIRB sensor         | sunlight <li>areas close to</li>     |
| sensor | covers a horizontal angle of approx. 100°         | sources of heat                      |

For connection, see diagram 3.3.

### 3. Electrical connections and settings

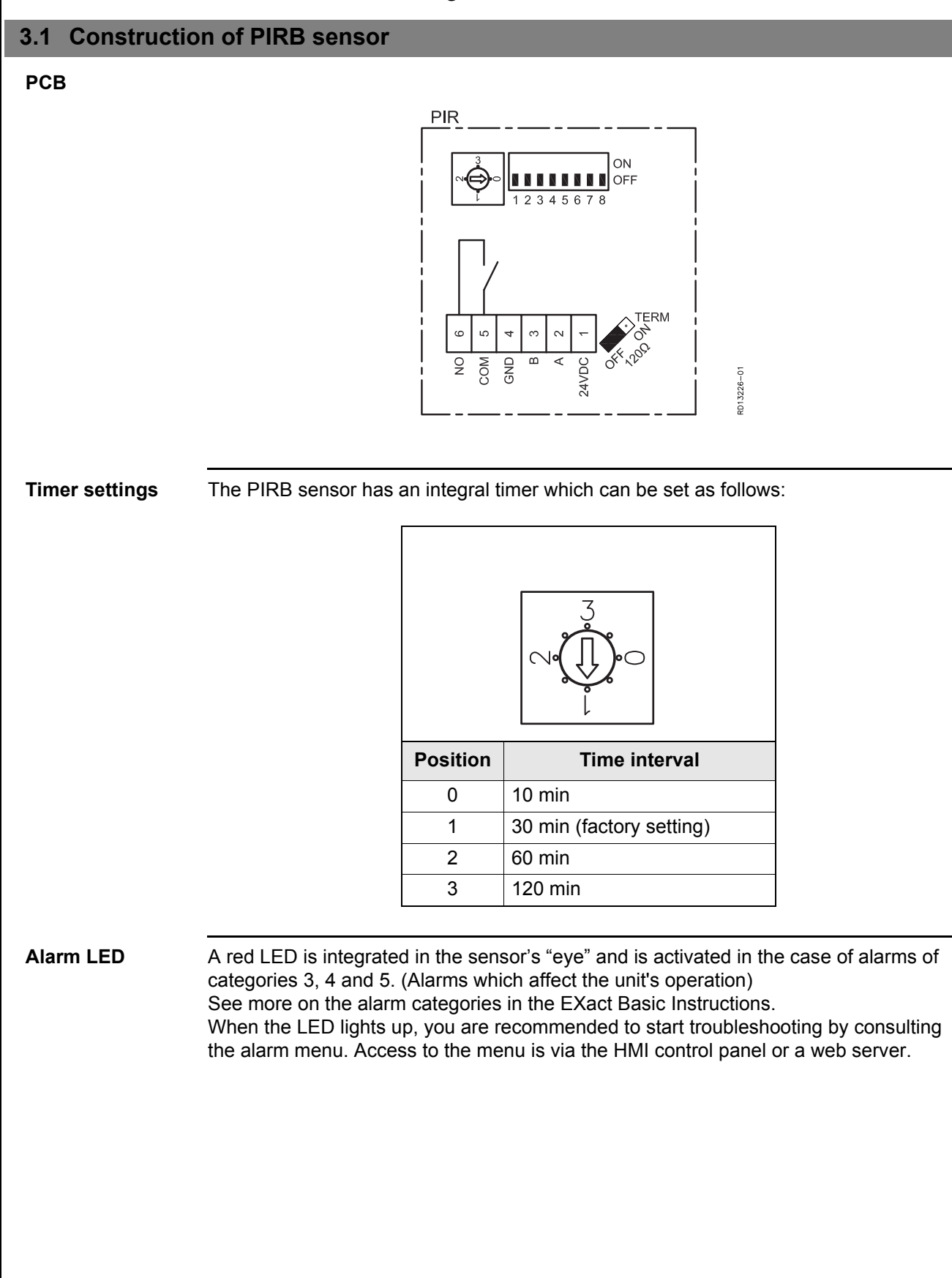

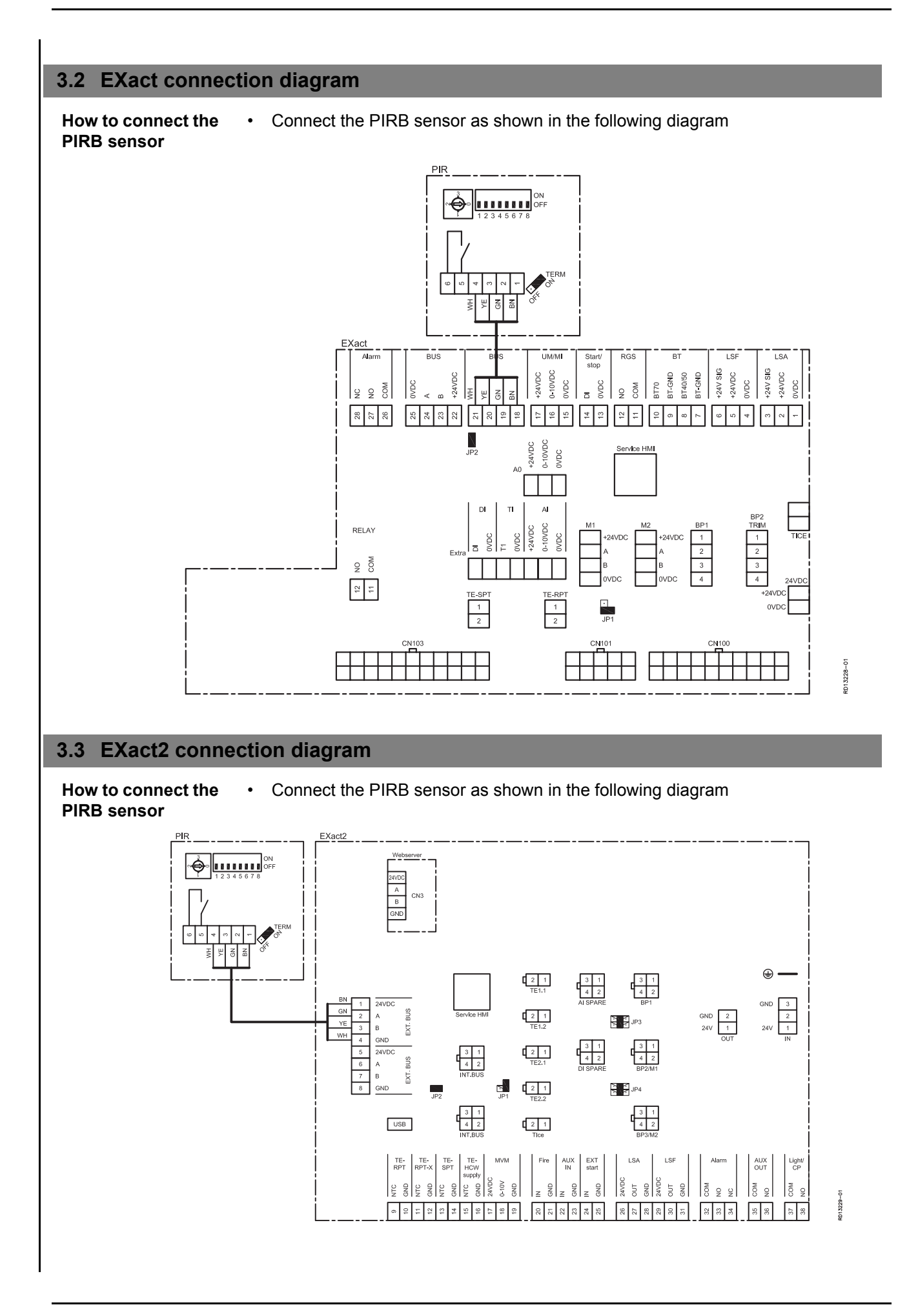

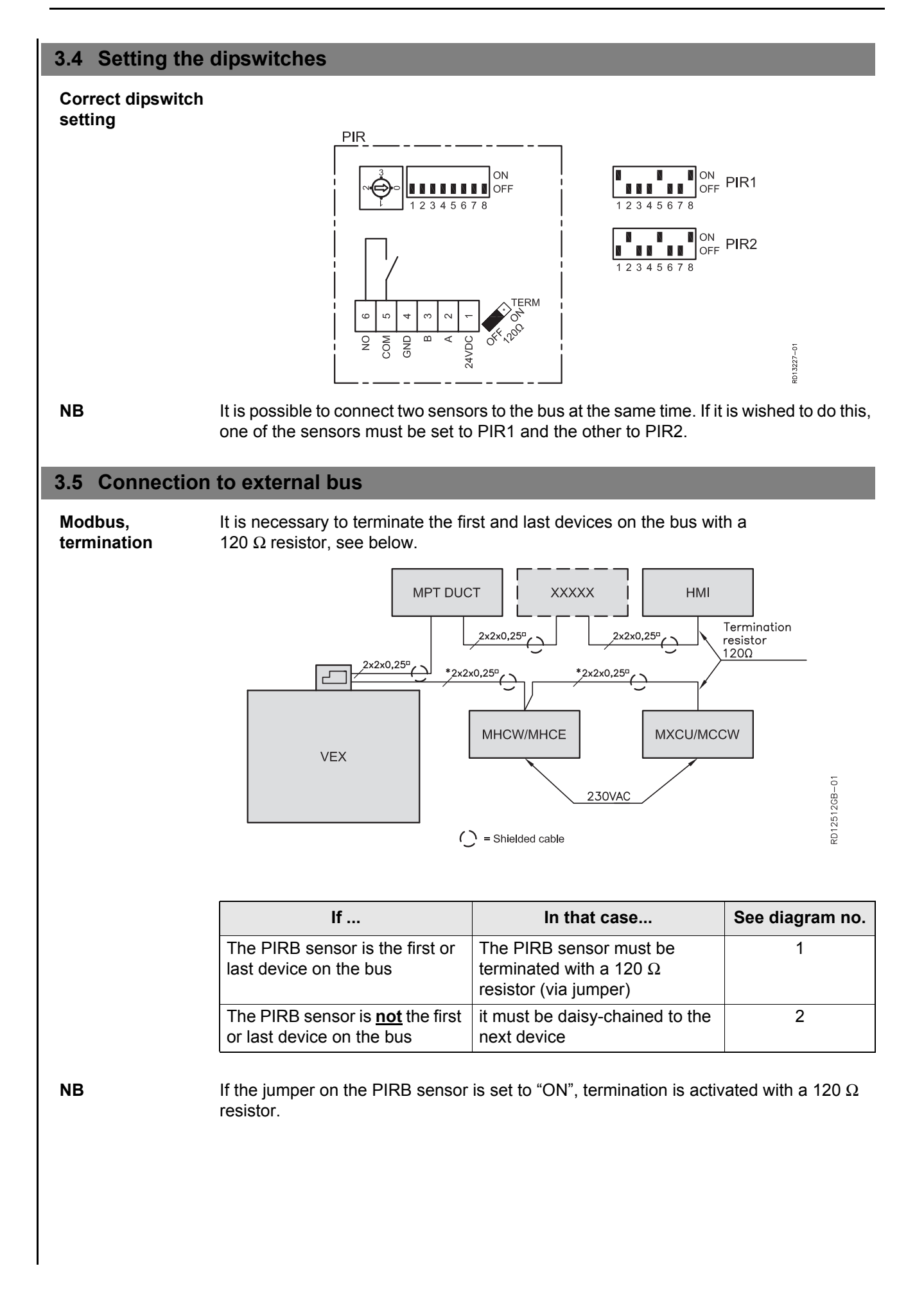

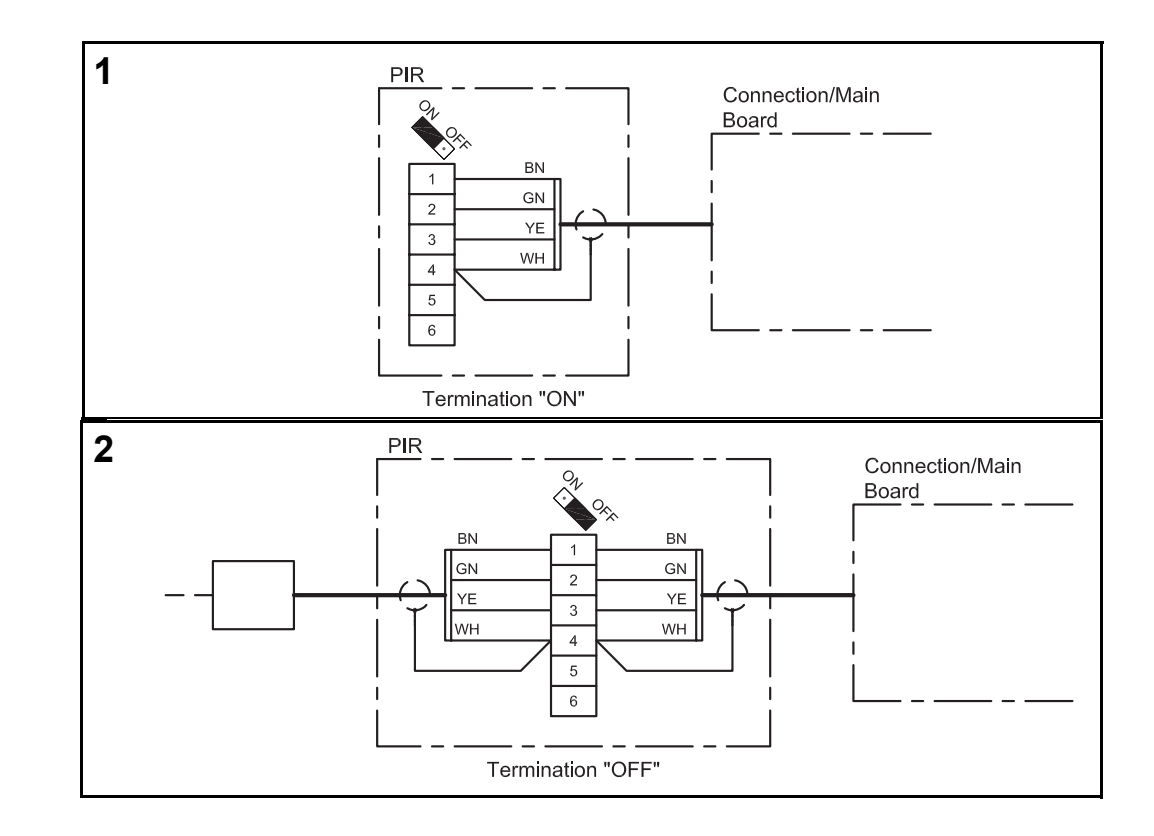

#### Activation and settings 4.

#### How to activate the PIRB sensor 4.1

When the PIRB sensor registers a movement, the control system changes the operating level to Comfort. The PIRB has an integral adjustable timer function. The timer starts when movement

occurs, and if no further movement is registered within the set time, a signal is sent to the control system which returns the operating level to its original level.

NB Further information on settings is given in the EXact Basic Instructions.

Activation of Activate the sensor using: sensor

- the VEX unit control panel (HMI) or
- · a PC connected via the web server

#### **Control panel**

Function

| Step | Action                                                                                                    | The display shows                                                                                                    |
|------|----------------------------------------------------------------------------------------------------|----------------------------------------------------------------------------------------------------|
| 1    | Select menu 3.4 Accessories and<br>then "PIR" with and press<br>K. Using Select, for<br>example, "PIR2", and end with<br>K<br>Which "PIR" will be selected will<br>depend on the selected sensor<br>address.                    | 3.4 Accessories         Ice-detect > Pressure         De-icing method > 0         Heating coil > None         Cooling unit > None         Filter detect > Timer         PIR > PIR2         TS > None         CO2 > CO2B         RH > RHB |
| 2    | Then go to the main menu and<br>select "Operating mode" and<br>press OK . Press OK to select<br>the correct operating mode and<br>using select "Timer" and end<br>with OK<br>To set the weekly plan, see Basic<br>Instructions. | 1 Operating mode<br>Operation > Manual                                                                                                    |
| 3    | After changing menu settings it is<br>always important to return to the<br>main menu to save your settings<br>by selecting "Save settings" in<br>menu 10<br>Using select "Yes" and end<br>with ok                               | 10 Save settings       Save settings >       No       Last saved:       Date     15.02.2011       Time     15:30.22                                                                                                    |

### 5. Data for PIRB sensor

### 5.1 Technical data

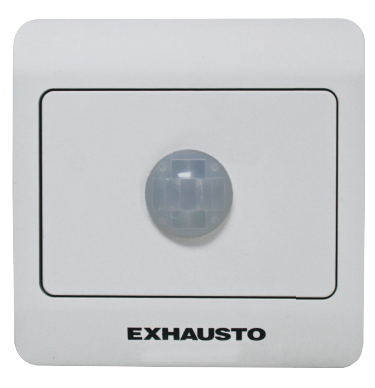

| PIRB                  |                                         |  |
|-----------------------|-----------------------------------------|--|
| Length, height, width | 66mm x 40mm x 66mm                      |  |
| Detection range       | Coverage angle: 100°, Range: approx. 5m |  |
| Output                | Relay: 2A/30Vdc                         |  |
| Weight                | 56 gram                                 |  |
| Temperature range     | 0-40?                                   |  |
| Supply voltage        | 24Vdc (18-26Vdc)                        |  |
| Power consumption     | Typical: 500mW, Max: 1 W                |  |
| IP                    | 20                                      |  |

#### Range

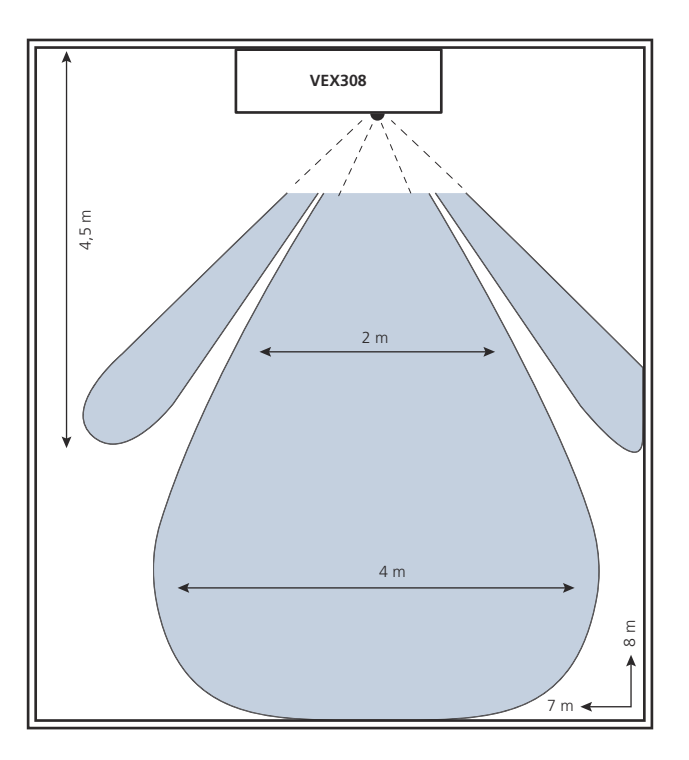

### 1. SE - Produktinformation

#### 1.1 Så fungerar PIRB-sensorn

Användning PIRB-sensorn används till att registrera om personer rör sig i lokalen. Sensorn ger signal till VEX:en att växla driftsnivå till komfort. Användningen av PIRB-sensorn ger möjlighet till automatisk energibesparande drift.

#### 1.2 Placering av sensorn (exempel visat för VEX308)

Principskissar för placering av PIRBsensor i VEX308 (sett uppifrån)

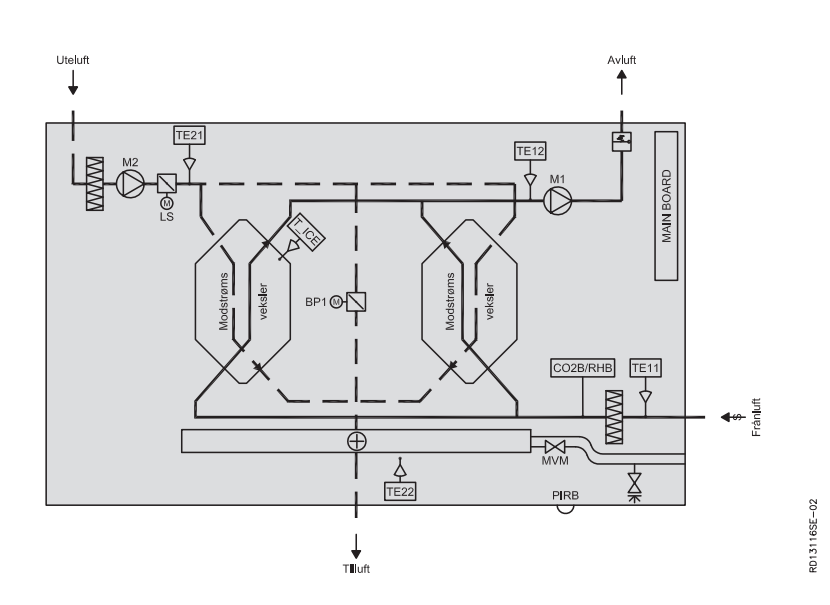

| Komponent | Funktion      | Standard/tillbehör |
|-----------|---------------|--------------------|
| PIRB      | Rörelsesensor | Tillbehör          |
| CO2B      | CO2-givare    | Tillbehör          |
| RHB       | Fuktgivare    | Tillbehör          |

### 2. Montering

#### 2.1 Så monteras PIRB-sensorn

Varning! Vid eftermontering av PIRB-sensorn måste man öppna locket på VEX:en.

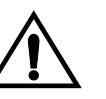

Bryt strömmen genom att ta ut kontakten från eluttaget innan locket öppnas.

Fläktmotorerna har en efterkörningstid på upp till fem minuter.

#### Här visas exempel för VEX308

| Steg | Åtgärd                                                                                                    | Bild |
|------|----------------------------------------------------------------------------------------------------|------|
| 1    | <ul> <li>Úppna alltid luckan genom att<br/>lossa beslagen som sitter närmast<br/>väggen först (de bakersta<br/>låsbeslagen är<br/>upphängningsbeslag som håller<br/>luckan).</li> <li>Lossa sedan de främsta<br/>låsbeslagen och stötta luckan tills<br/>den hänger lodrätt i beslagen.</li> </ul> |      |
| 2    | <ul> <li>Täckplåt till automatikboxen tas<br/>bort: <ul> <li>Ta bort de två dekorplåtarna över<br/>automatiklocket och montera av<br/>det.</li> </ul> </li> </ul>                                                                                                    |      |

| Steg | Åtgärd                                                                                                    | Bild     |
|------|----------------------------------------------------------------------------------------------------|----------|
| 3    | <ul> <li>Ta bort dekorplåten:</li> <li>Ta bort den nedersta fronten,<br/>dekorplåten.</li> <li>Lossa sedan de två skruvarna till<br/>PIRB-hållaren.</li> </ul>                                                                                                    | X2       |
|      | <ul> <li>PIR-sensorn:</li> <li>PIRB-sensorn levereras i tre delar.</li> <li>På VEX308 används endast del 1<br/>(visas på bilden)</li> <li>För väggmontering används<br/>samtliga tre delar.</li> </ul>                                                                                                    | 1 2 3    |
| 4    | <ul> <li>PIRB-hållaren (VEX308):</li> <li>PIR:en (del 1) sätts fast i hållarens två vingar.</li> <li>Vänd det gröna sticket ut från det rektangulära hålet, som bilden visar.</li> </ul>                                                                                                    |          |
|      | <ul> <li>Placering:<br/>PIRB-sensorn placeras i utrymmet bakom<br/>utsugningsfiltret. Hålet som linsen ska ut<br/>genom höljet är täckt av folien mellan<br/>dekorplåtarna.</li> <li>Skär först hål i folien så att hålet<br/>friläggs</li> <li>I den invändiga isoleringen har ett<br/>hål skurits ut så att isoleringen kan<br/>tas bort där PIRB-sensorn ska<br/>sitta.</li> <li>Montera PIR-hållaren så att linsen<br/>sticker ut genom hålet.</li> </ul> | <image/> |

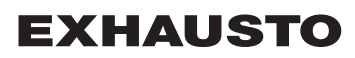

| Steg | Åtgärd                                                                                                    | Bild |
|------|----------------------------------------------------------------------------------------------------|------|
|      | <ul> <li>Kabeldragning: <ul> <li>Om aggregatet levereras med elvärmebatteri (HCE), har buskommunikationskabeln i förväg dragits från huvudkortet till PIRBsensorns placering och därifrån vidare till styrningen för elvärmebatteriet. Det lediga uttaget ska bara anslutas till PIRB:en.</li> </ul> </li> <li>Den medföljande kabeln: <ul> <li>Om aggregatet är ett vattenvärmebatteri (HCW) eller helt utan värmebatteri ska en kabel dras (medföljer) från huvudkortet till PIRB.</li> <li>Anslut kontakten till PIRB-sensorn. Lägg kabeln i kabelrännan och dra den genom genomföringen och in utrymmet till fläkten.</li> <li>Dra den sedan genom genomföringen och in i automatikutrymmet.</li> </ul> </li> </ul> |      |

### 2.2 Placering vid andra aggregat med EXact2

#### Placering på vägg

| Enhet                       | Att tänka på vid placeringen                                                                                                    | Att undvika vid<br>placeringen                                                   |
|-----------------------------|----------------------------------------------------------------------------------------------------|----------------------------------------------------------------------------------|
| PIRB-<br>rörelse-<br>sensor | Placera sensorn 2–2,5 m över golvnivån, och<br>så att den täcker den del av rummet som man<br>önskar övervaka. PIRB-sensorn täcker en<br>horisontell vinkel på ca 100°. | <ul> <li>områden med direkt solljus</li> <li>områden nära värmekällor</li> </ul> |

För anslutning, se diagram 3.3.

### 3. El-anslutning och inställning

#### 3.1 PIRB-sensorns uppbyggnad

#### Kretskort

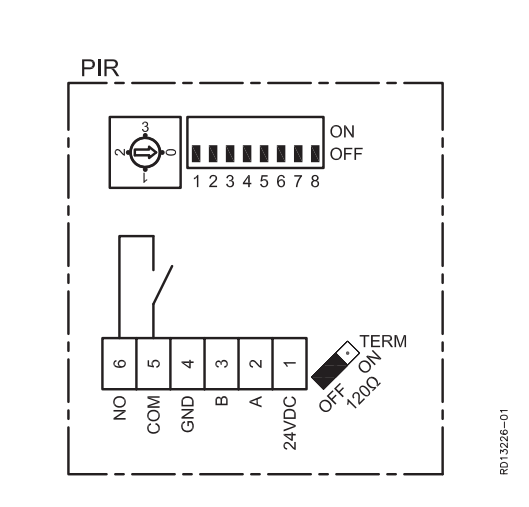

Tidsinställning

PIRB-sensorn har en inbyggd timer som kan ställas in på följande sätt:

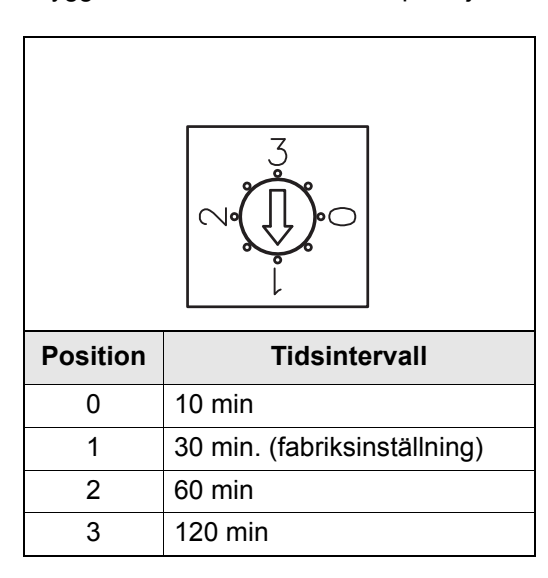

Larm-LEDDet finns en röd LED inbyggd i sensorns "öga" som aktiveras vid larm i kategorin3,4 och<br/>5. (Larm som påverkar aggregatets drift.)<br/>Se mer om larmkategorierna i handboken till EXact.<br/>När LED:n är tänd rekommenderas det att starta felsökningen genom att studera

larmmenyn. Åtkomst till menyn kan ske via HMI manöverpanel eller en webbserver.

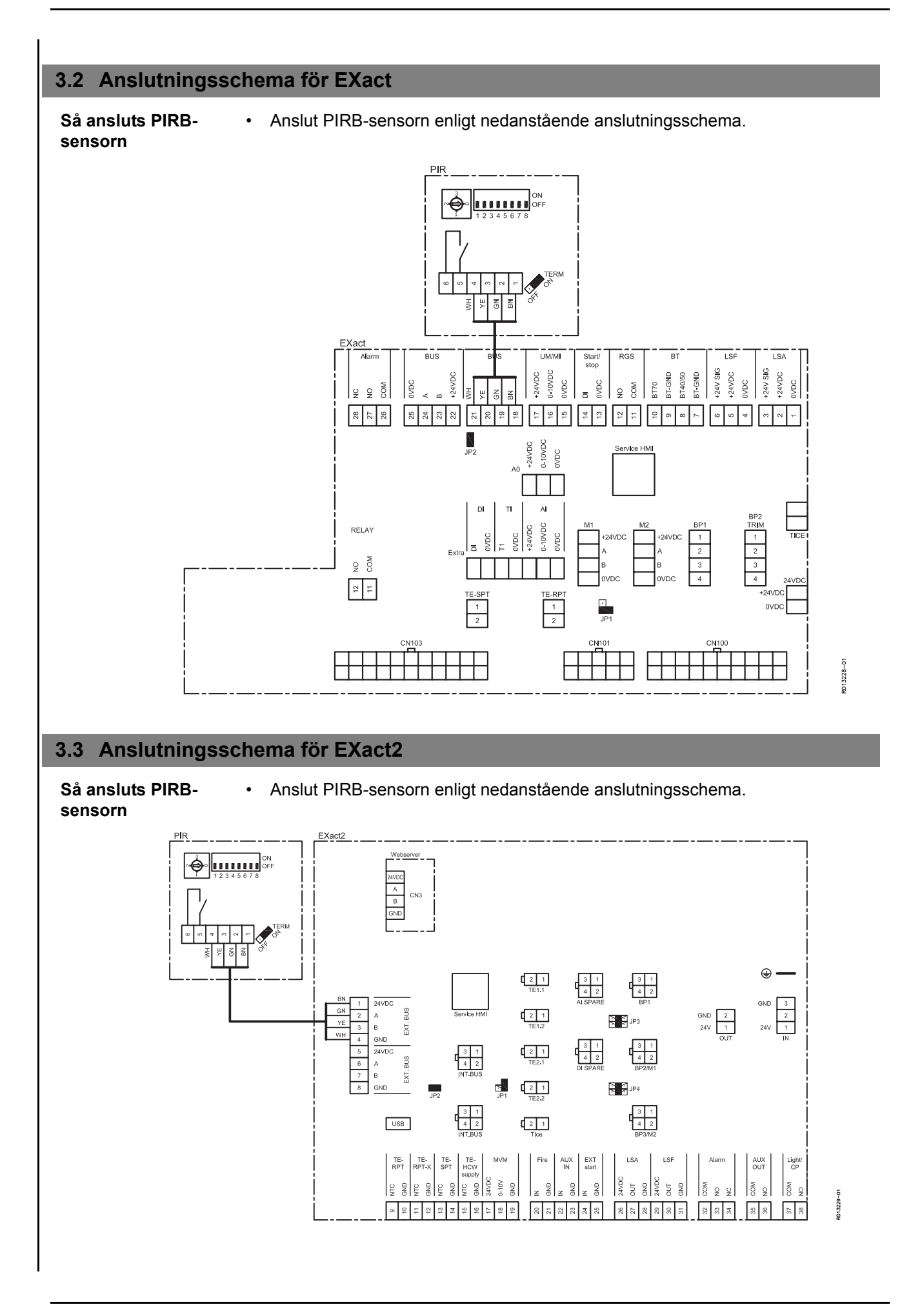

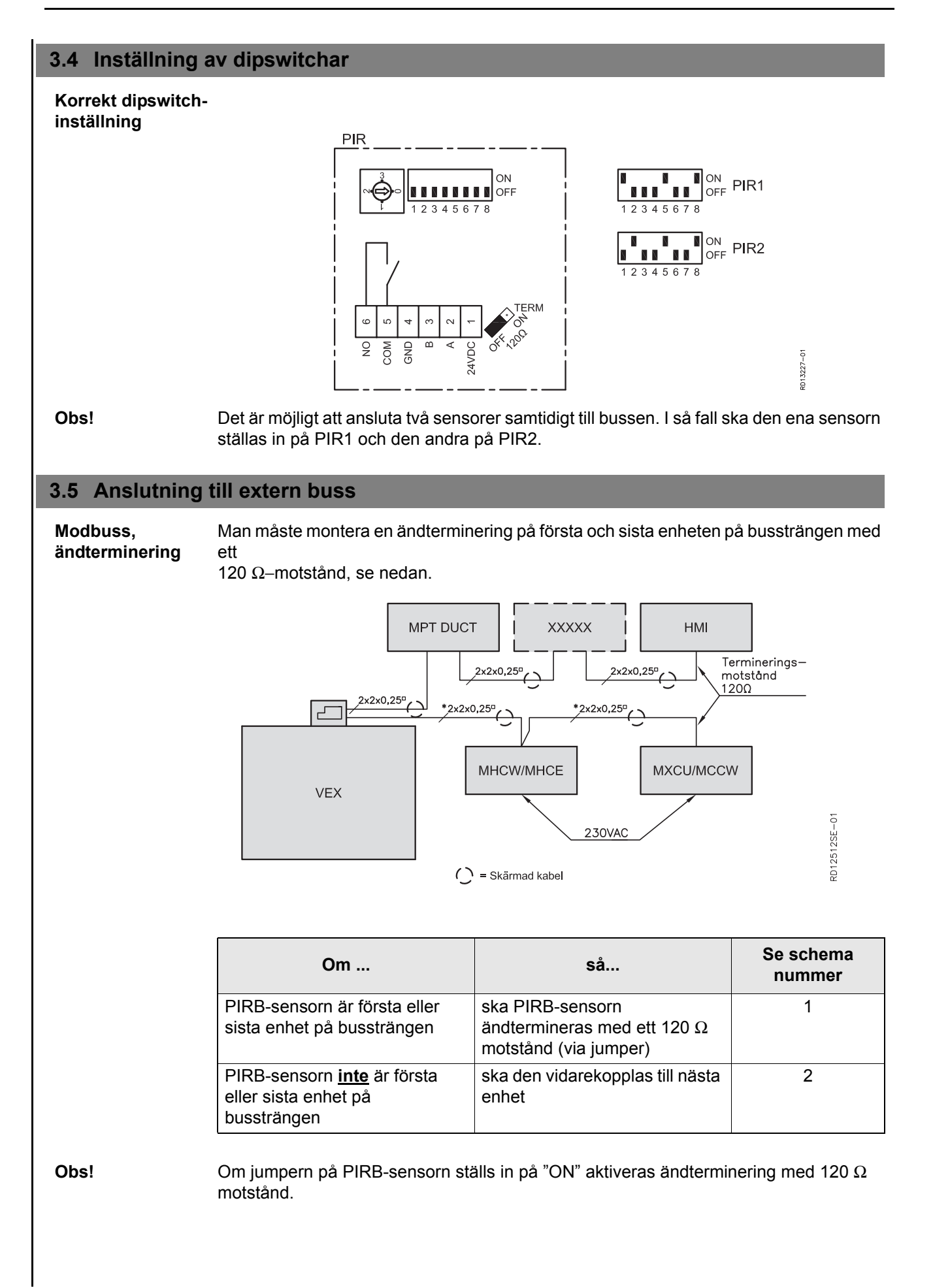

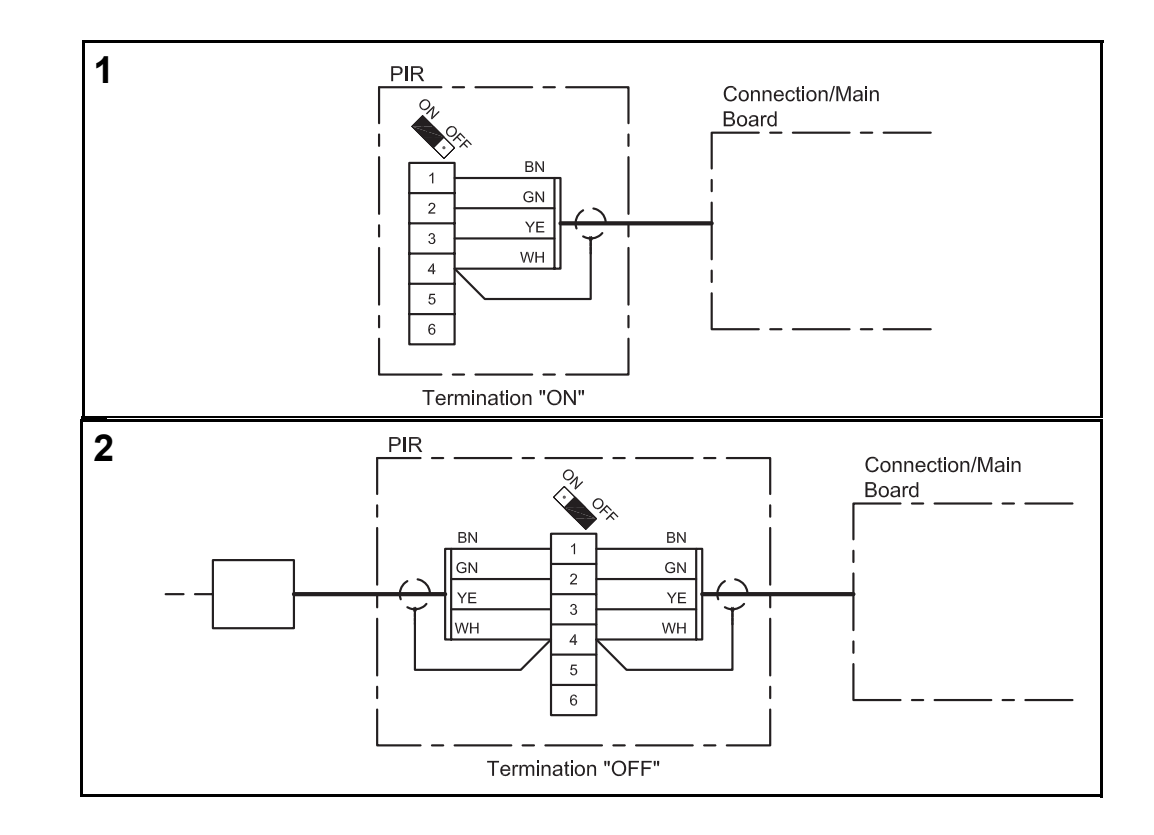

## 4. Aktivering och inställning

#### 4.1 Så aktiverar du PIRB-sensorn

| Funktion                 | När PIRB-sensorn registrerar rörelse ändrar styrningen driftsnivå från aktuell nivå till<br>Komfort-nivån.<br>PIRB-sensorn har en inställbar tidsfunktion inbyggd. Vid rörelse startas timern och om<br>det inte sker någon rörelse inom den inställda tiden så sänds en signal till styrningen<br>som ändrar driftsnivå tillbaka till den ursprungliga driftsnivån. |
|--------------------------|----------------------------------------------------------------------------------------------------|
| Obs!                     | Ytterligare information om inställningar finns i handboken till EXact-styrningen.                                                                                                    |
| Aktivering av<br>sensorn | <ul> <li>Aktivera sensorn med hjälp av:</li> <li>VEX-aggregatets manöverpanel (HMI) eller</li> <li>En ansluten dator via webbserver</li> </ul>                                                                                                    |

#### Manöverpanel

| Steg | Åtgärd                                                                                                    | Displayen visar …                                                                                                    |
|------|----------------------------------------------------------------------------------------------------|----------------------------------------------------------------------------------------------------|
| 1    | Välj menyn 3.4 Tillbehör och välj<br>sedan "PIR" ned och tryck<br>på ok. Tryck på för att välja<br>t.ex. "PIR2" och avsluta med ok<br>Vilken "PIR" som väljs beror på<br>vilken adress som har valts på<br>sensorn.         | 3.4 Tillbehör       Metod för aidet. > Tryck       Metod för aidr. >       Värmebatteri >       Ingen       Kylenhet >       Ingen       Filter-detekt. >       PIR >       RH >       RHB |
| 2    | Gå sedan till huvudmenyn och välj<br>"Driftsform"och tryck på OK .<br>Tryck på OK för att välja korrekt<br>driftsform och välj "Timer" med<br>Och avsluta med OK<br>För inställning av veckoschema, se<br>produkthandboken. | 1 Driftsform       Drift >       Manuell                                                                                                    |
| 3    | När man gjort ändringar i de olika<br>menyerna är det alltid viktigt att<br>gå till huvudmenyn och välja<br>"Spara inställningar" i meny 10.<br>Tryck på för att välja "Ja" och<br>avsluta med                              | 10 Spara installning > Nej<br>Senast sparat:<br>Datum 15.02.2011<br>Tid 15:30.22                                                                                                    |

### 5. Data för PIRB-sensorn

### 5.1 Tekniska data

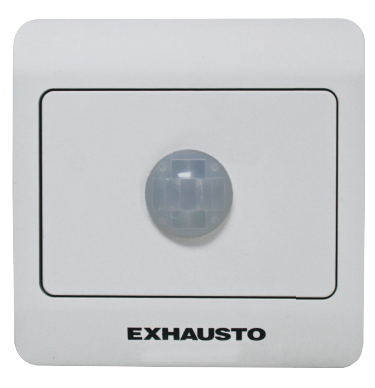

| PIRB                                   |                                                               |  |
|----------------------------------------|---------------------------------------------------------------|--|
| Längd, höjd, bredd                     | Längd, höjd, bredd 66 mm x 40 mm x 66 mm                      |  |
| Detekteringsområde                     | Detekteringsområde Täckningsvinkel: 100°, räckvidd: cirka 5 m |  |
| Utgång                                 | Relä: 2 A/30 VDC                                              |  |
| Vikt                                   | 56 gram                                                       |  |
| Temperaturområde                       | 0-40 °C                                                       |  |
| Strömförsörjning 24 VDC (18-26 VDC)    |                                                               |  |
| Strömförbrukning Typ: 500 mW, max: 1 W |                                                               |  |
| IP                                     | 20                                                            |  |

#### Räckvidd

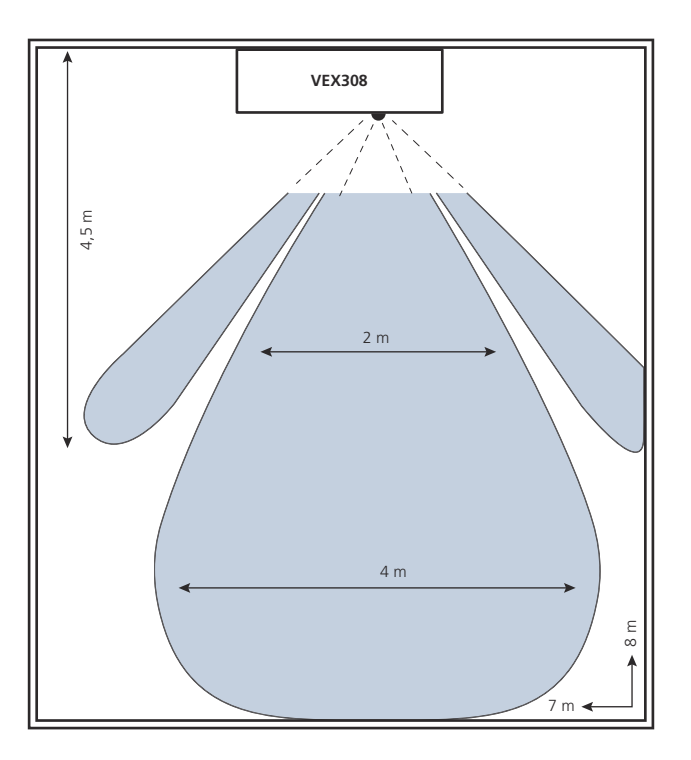

### 1. NO - Produktinformasjon

#### 1.1 Slik fungerer PIRB-føleren

**Bruksområde** PIRB-føleren brukes til å registrere om det er personer i lokalet. Føleren gir signal til VEX-en om å endre driftsnivå til komfort. Bruken av PIRB-føler gir mulighet for automatisk energisparende drift.

#### 1.2 Plassering av føleren (eksempel vist for VEX308)

Prinsippskisse for plassering av PIRBføler i VEX308 (sett ovenfra)

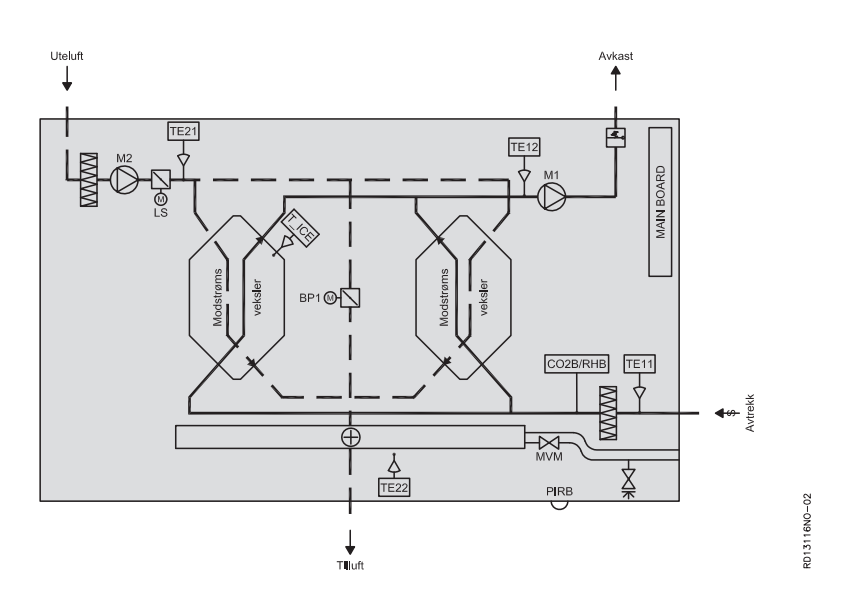

| Komponent | Funksjon        | Standard/tilbehør |
|-----------|-----------------|-------------------|
| PIRB      | Bevegelsesføler | Tilbehør          |
| CO2B      | CO2-føler       | Tilbehør          |
| RHB       | Fuktighetsføler | Tilbehør          |

### 2. Montering

#### 2.1 Montere PIRB-føleren

Advarsler:

I forbindelse med ettermontering av PIRB-føleren er det nødvendig å åpne luken på VEX-en.

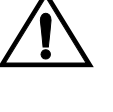

Slå av strømmen ved å trekke ut støpselet fra stikkontakten før du åpner luken.

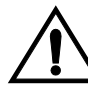

Viftemotorene har inntil 5 minutter ettergang.

#### Det viste eksempelet er for VEX308

| Trinn | Handling                                                                                                    | Illustrasjon |
|-------|----------------------------------------------------------------------------------------------------|--------------|
| 1     | <ul> <li>Åpne luken:</li> <li>Luken åpnes alltid ved å løsne<br/>låsebeslagene som er nærmest<br/>veggen, først (de bakerste<br/>låsebeslagene er hengselbeslag<br/>som holder luken).</li> <li>Løs deretter de forreste<br/>låsebeslagene og støtt luken til<br/>den henger loddrett i<br/>hengselbeslagene.</li> </ul> |              |
| 2     | <ul> <li>Fjerne dekkplaten for automatikkboksen:</li> <li>Fjern de to dekorplatene over automatikkdekselet og ta av dekselet.</li> </ul>                                                                                                    |              |

| Trinn | Handling                                                                                                    | Illustrasjon      |
|-------|----------------------------------------------------------------------------------------------------|-------------------|
| 3     | <ul> <li>Fjerne dekorplaten:</li> <li>Fjern nedre del av fronten,<br/>dekorplaten.</li> <li>Løs deretter de to skruene for<br/>PIRB-holderen.</li> </ul>                                                                                                    | X 2               |
|       | <ul> <li>PIRB-føleren:</li> <li>PIRB-føleren leveres i tre deler. <ul> <li>På VEX308 brukes kun del 1 (vist på bildet)</li> <li>For veggmontering brukes alle de tre delene.</li> </ul> </li> </ul>                                                                                                    | 1 2 3             |
| 4     | <ul> <li>PIRB-holderen (VEX308):</li> <li>Sett PIR-føleren (del 1) fast i de to<br/>flikene på holderen.</li> <li>Den grønne kontakten skal passe<br/>med det rektangulære hullet som<br/>vist på bildet.</li> </ul>                                                                                                    |                   |
|       | <ul> <li>Plassering:<br/>Plasser PIRB-føleren i rommet bak<br/>avtrekksfilteret. Hullet der linsen skal ut<br/>gjennom kabinettet, er dekket av folien<br/>mellom dekorplatene.</li> <li>Skjær først hull i folien, slik at hullet<br/>blir fritt</li> <li>I den innvendige isoleringen er det<br/>skåret et hull, slik at isoleringen<br/>kan fjernes der PIRB-føleren skal<br/>sitte</li> <li>Monter PIR-holderen, slik at linsen<br/>stikker ut gjennom hullet.</li> </ul> | <image/> <image/> |

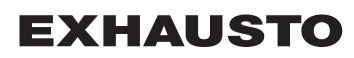

| Trinn | Handling                                                                                                    | Illustrasjon |
|-------|----------------------------------------------------------------------------------------------------|--------------|
|       | <ul> <li>Kabelføring: <ul> <li>Dersom aggregatet er levert med elvarmebatteri (HCE), er det på forhånd ført en busskommunikasjonskabel fra mainboard til PIRB-plasseringen og derfor videre til styringen for elvarmebatteriet. Den ledige pluggen skal bare settes i PIRB-en.</li> </ul> </li> <li>Den medfølgende kabelen: <ul> <li>Dersom aggregatet er med vannvarmebatteri (HCW) eller helt uten varmebatteri, må det legges en kabel (følger med) fra mainboard til PIRB.</li> <li>Sett pluggen i PIRB-føleren. Legg kabelen i kabelkanalen og trekk den gjennom gjennomføringen og inn i rommet til viften.</li> </ul> </li> </ul> |              |

### 2.2 Plassering ved andre aggregater med EXact2

#### Plassering på vegg

| Enhet                         | Hensyn ved plassering                                                                                                    | Unngå ved plassering                                                                    |
|-------------------------------|----------------------------------------------------------------------------------------------------|-----------------------------------------------------------------------------------------|
| PIRB-<br>bevegelses-<br>føler | Plasser føleren 2-2,5 m over gulvet, slik at den<br>dekker den delen av rommet som ønskes<br>overvåket. PIRB-føleren dekker en horisontal<br>vinkel på ca. 100° | <ul> <li>områder med<br/>direkte sollys</li> <li>områder nær<br/>varmekilder</li> </ul> |

For tilkobling, se skjema 3.3.

### 3. Elektrisk tilkobling og innstilling

#### 3.1 PIRB-følerens oppbygning

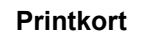

Tidsinnstilling

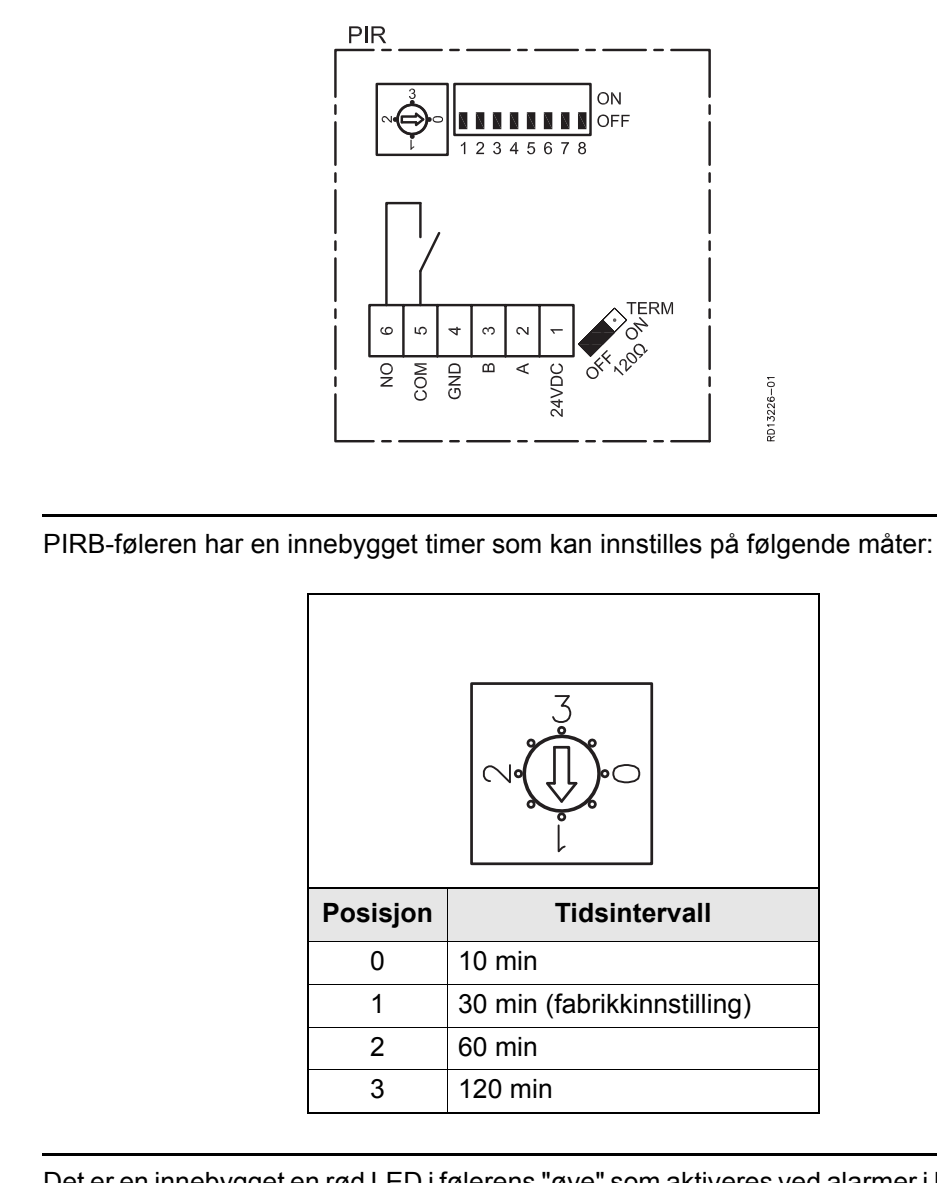

Alarm LEDDet er en innebygget en rød LED i følerens "øye" som aktiveres ved alarmer i kategorien<br/>3, 4 og 5 (alarmer som påvirker aggregatets drift).<br/>Se mer om alarmkategoriene i basisveiledningen for EXact.<br/>Hvis LED-en lyser, anbefales det å starte feilsøkingen ved å se i alarmmenyen. Adgang<br/>til menyen kan skje via HMI-betjeningspanel eller en webserver.

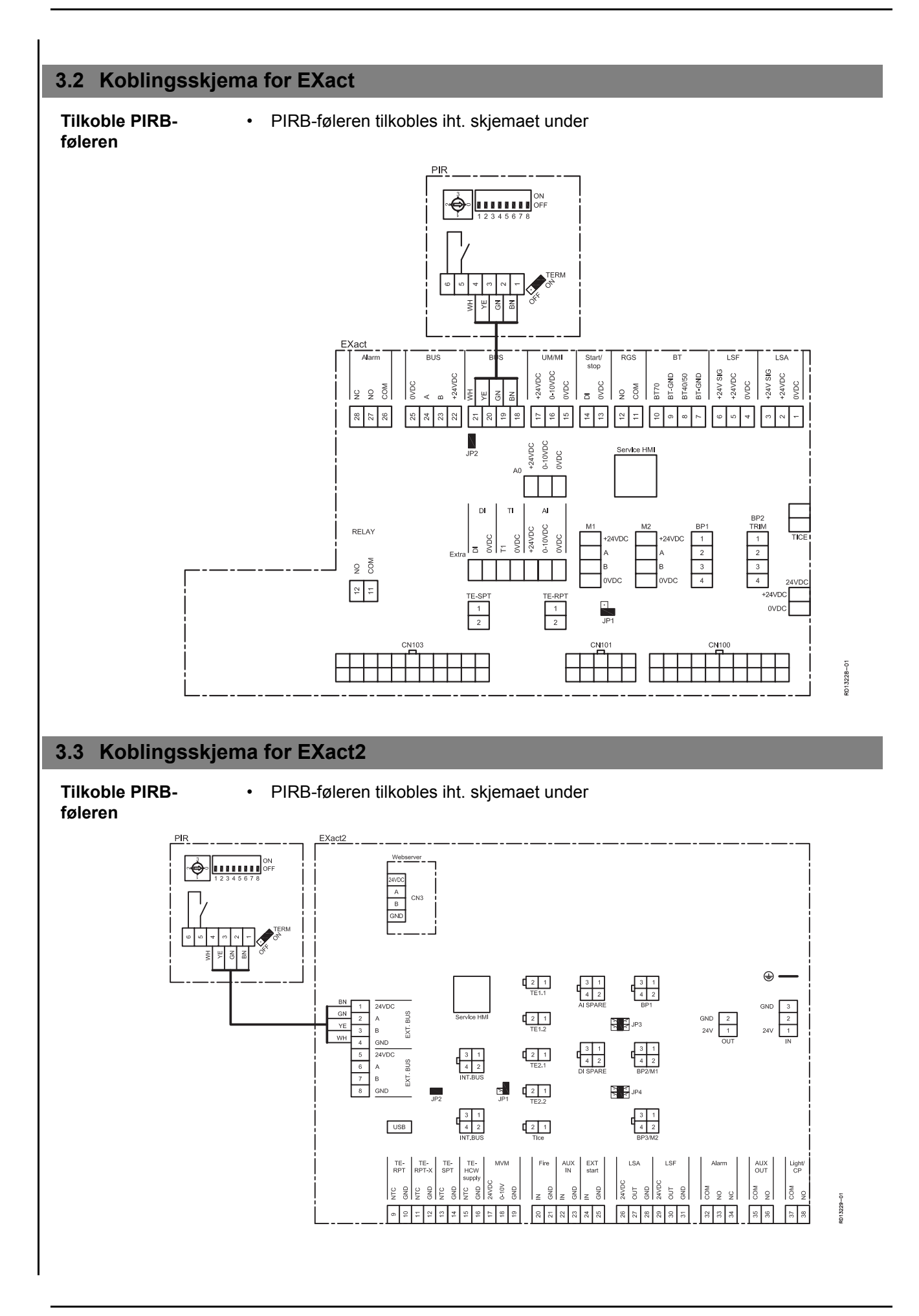

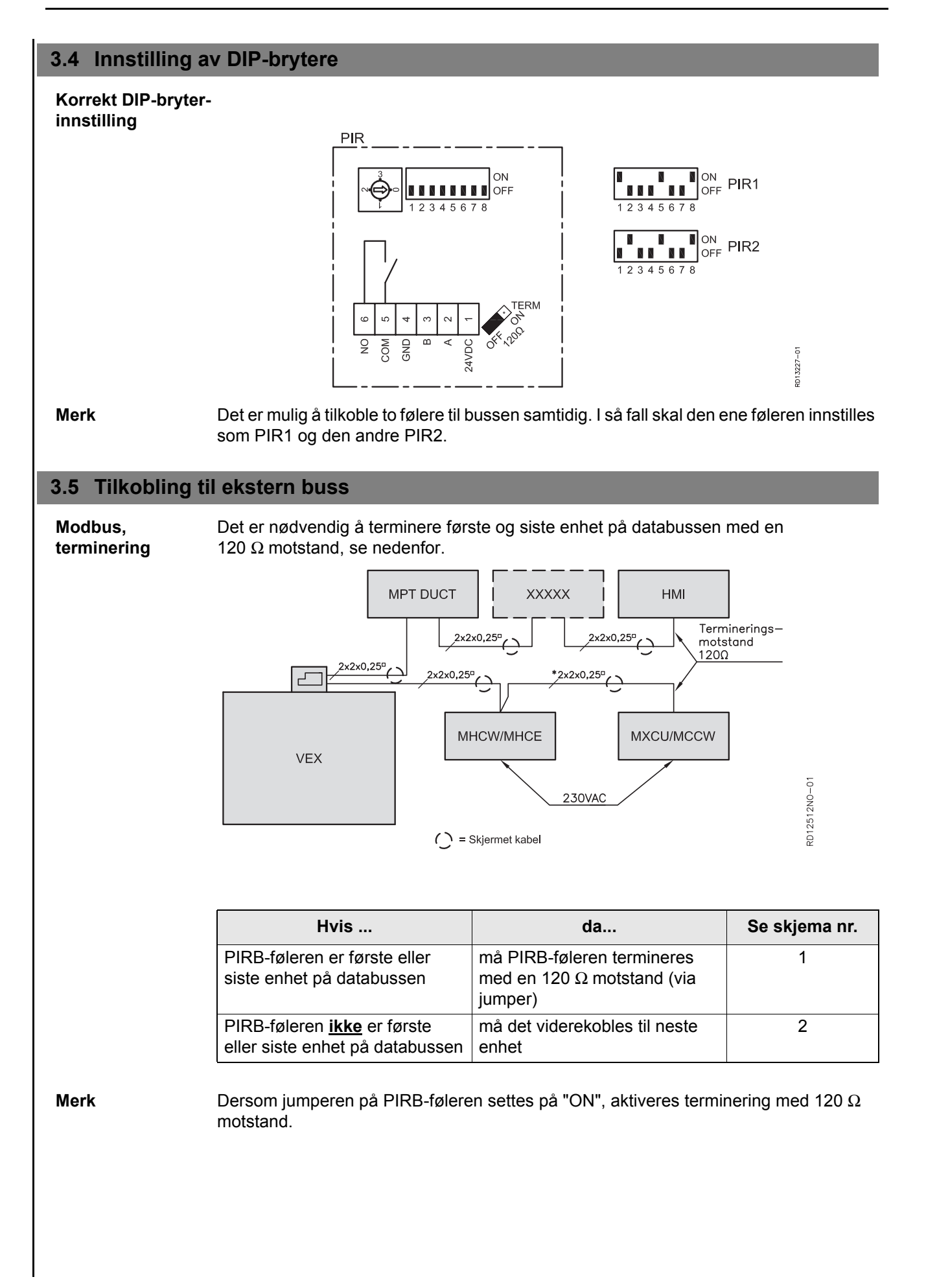

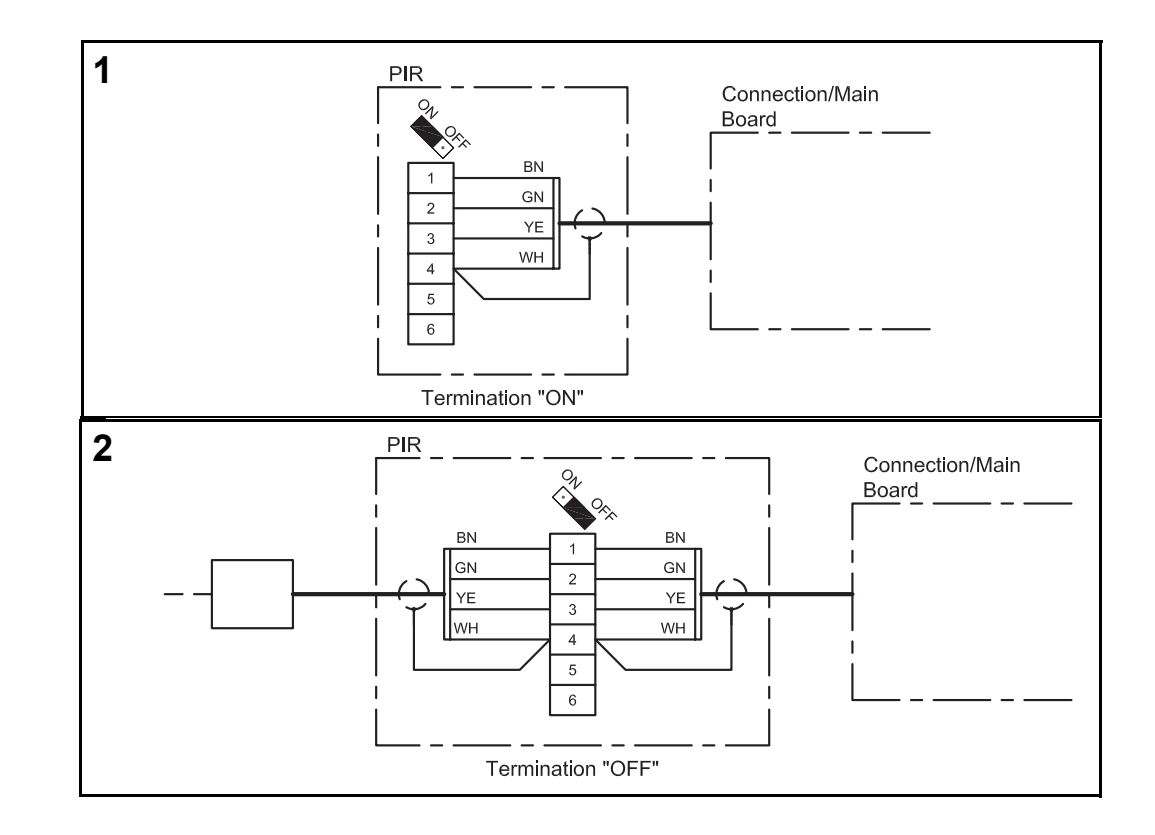

#### Aktivering og innstilling 4. 4.1 Aktivere PIRB-føleren Funksjon Når PIRB-føleren registrerer bevegelse, skifter styringen driftsnivå fra det aktuelle nivået til Komfort. PIRB-føleren er utstyrt med en stillbar tidsfunksjon. Ved bevegelse i rommet startes tiden, og er det ikke noen bevegelse innenfor innstilt tid, sendes det signal til styringen, som skifter driftsnivå tilbake til det opprinnelige. Merk Ytterligere informasjon om innstillinger finnes i basisveiledningen for EXact. Aktivere føler Aktiver føleren ved hjelp av: VEX-aggregatets kontrollpanel (HMI) eller En tilkoblet PC via webserver Kontrollpanel Trinn Handling Displayet viser ... 1 Trykk Velg menyen 3.4 Tilbehør og velg Inger /armeenhet 3 deretter "PIR" med 💙 og trykk Kiøleenhet : Ingen PIR > PIR2 (OK) . Med ( velges f.eks. CO2B CO2 > RH > RHP "PIR2". Avslutt med (OK). Hvilken "PIR" som velges, avhenger av hvilken adresse som er valgt på føleren. 2 Gå deretter til hovedmenyen og velg "Driftsform" og trykk (OK). Trykk (OK) for å velge korrekt driftsform og velg "Ur" med ( Avslutt med (OK) Innstille ukeplan, se basisveiledningen. 3 Når det er foretatt endringer i de Lagre inn ulike menyene, er det alltid viktig Sist lagret Dato 15.02.2011 Tid 15:30.22 å gå inn i hovedmenyen og velge "Lagre innstillinger" i meny 10.

Med ( velges "Ja".

Avslutt med OK

## 5. Data på PIRB-føleren

### 5.1 Tekniske data

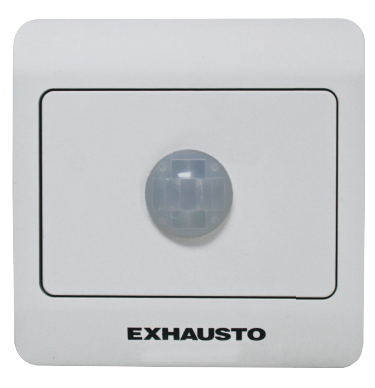

| PIRB                                 |                                                             |  |
|--------------------------------------|-------------------------------------------------------------|--|
| Lengde, høyde, bredde                | 66 mm x 40 mm x 66 mm                                       |  |
| Detekteringsområde                   | Detekteringsområde Dekningsvinkel: 100°, Rekkevidde: ca. 5m |  |
| Output                               | Relé: 2 A/30 VDC                                            |  |
| Vekt                                 | 56 gram                                                     |  |
| Temperaturområde 0-40 °C             |                                                             |  |
| Matespenning 24 VDC (18-26 VDC)      |                                                             |  |
| Strømforbruk Type: 500 mW, Maks: 1 W |                                                             |  |
| IP                                   | 20                                                          |  |

#### Rekkevidde

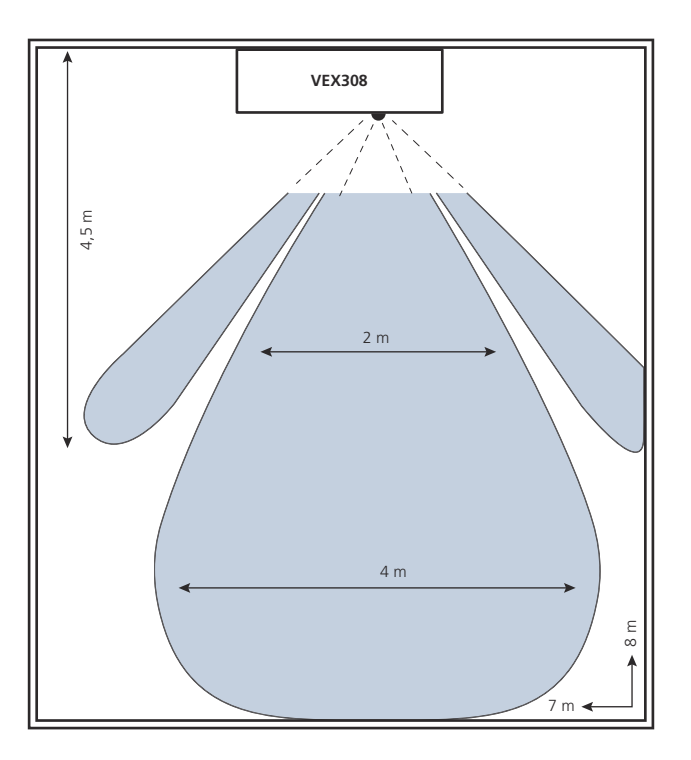

### 1. NL - Productinformatie

#### 1.1 Zo werkt de PIRB-sensor

ToepassingDe PIRB-sensor dient om bewegingen van personen in de ruimte te registreren. De<br/>sensor stuurt een signaal naar de VEX om de werkstand over te schakelen naar de<br/>comfortstand. Toepassing van een PIRB-sensor biedt de mogelijkheid tot een<br/>geautomatiseerde en energiezuinige werking.

#### 1.2 Plaatsing van sensor (voorbeeld is voor de VEX308)

Principeschets voor plaatsing van PIRB-sensor in de VEX308 (vanboven gezien)

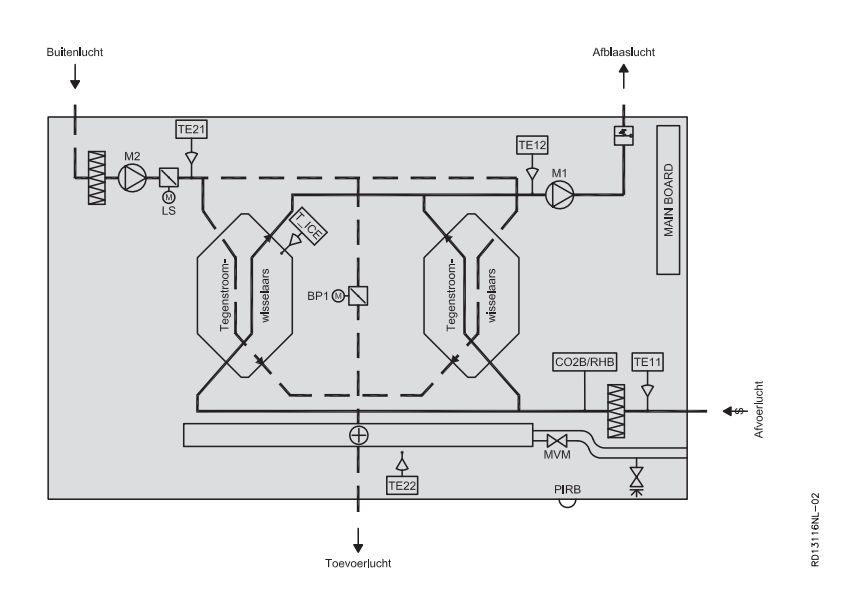

| Component | Functie         | Standaard/<br>toebehoren |
|-----------|-----------------|--------------------------|
| PIRB      | Bewegingssensor | Toebehoren               |
| CO2B      | CO2-sensor      | Toebehoren               |
| RHB       | Vochtsensor     | Toebehoren               |

### 2. Montage

#### 2.1 Monteer de PIRB-sensor als volgt

**<u>Waarschuwingen</u>** Bij latere installatie van de PIRB-sensor moet de deur van de VEX worden geopend.

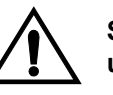

Schakel de stroom uit door de stekker uit het contact te halen voordat u de deur opent.

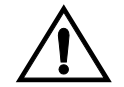

De ventilatormotoren hebben een naloop van mogelijk 5 minuten.

#### Hier getoonde voorbeeld voor de VEX308

| Stap | Handeling                                                                                                    | Afbeelding |
|------|----------------------------------------------------------------------------------------------------|------------|
| 1    | <ul> <li>Open de deur als volgt:</li> <li>Open de deur altijd door eerst de bevestiging het dichtst bij de wand los te maken (de achterste bevestiging is een scharnier om de deur vast te houden).</li> <li>Maak daarna de voorste bevestiging los en ondersteun de deur tot deze loodrecht in de bevestigingen hangt.</li> </ul> |            |
| 2    | <ul> <li>Verwijder de afdekplaat van de regelkast als volgt:</li> <li>Verwijder de beide sierplaten van het regelkastdeksel en verwijder het deksel.</li> </ul>                                                                                                    |            |

| Stap | Handeling                                                                                                    | Afbeelding |
|------|----------------------------------------------------------------------------------------------------|------------|
| 3    | <ul> <li>Verwijder de sierplaat als volgt:</li> <li>Verwijder het onderste frontpaneel, sierplaat.</li> <li>Draai vervolgens de beide schroeven van de PIRB-houder los.</li> </ul>                                                                                                    | X2         |
|      | <ul> <li>PIRB-sensor:</li> <li>De PIRB-sensor wordt in drie delen<br/>geleverd. <ul> <li>Voor de VEX308 wordt slechts 1<br/>gedeelte gebruikt (zie de<br/>afbeelding)</li> <li>Voor de wandbevestiging worden<br/>alle drie de delen gebruikt.</li> </ul> </li> </ul>                                                                                                    |            |
| 4    | <ul> <li>PIRB-houder (VEX308):</li> <li>De PIR (onderdeel 1) wordt aan de beide lippen van de houder bevestigd.</li> <li>Draai de groene stekker bij het vierkantige gat, volgens de afbeelding.</li> </ul>                                                                                                    |            |
|      | <ul> <li>Plaatsing:<br/>De PIRB-sensor dient te worden geplaatst<br/>in de ruimte achter het afzuigfilter. De<br/>opening waar de lens naar buiten steekt<br/>uit de kast, wordt afgedekt met de folie<br/>tussen de sierplaten.</li> <li>Snijd eerst de folie open zodat de<br/>opening vrij komt te liggen</li> <li>In de inwendige isolatie is een gat<br/>gesneden, zodat de isolatie kan<br/>worden verwijderd van de plaats<br/>waar de PIRB-sensor moet zitten</li> <li>Monteer de PIR-houder dusdanig<br/>dat de lens door het gat naar<br/>buiten steekt.</li> </ul> | <image/>   |

| Stap | Handeling                                                                                                    | Afbeelding                           |
|------|----------------------------------------------------------------------------------------------------|--------------------------------------|
|      | <ul> <li>Kabeltraject: <ul> <li>Als de unit geleverd is met<br/>elektrisch verwarmingselement<br/>(HCE) is er al een<br/>buscommunicatiekabel getrokken<br/>van het mainboard naar de PIRB-<br/>positie en daarvandaan verder<br/>naar de regeling van het<br/>verwarmingselement. De vrije<br/>stekker dient alleen te worden<br/>aangesloten in de PIRB.</li> </ul> </li> <li>De meegeleverde kabel: <ul> <li>Als de unit een warmwaterbatterij<br/>(HCW) heeft of helemaal geen<br/>verwarmingselement heeft, dient<br/>er een kabel (niet inbegrepen) te<br/>worden getrokken van het<br/>mainboard naar de PIRB.</li> <li>Sluit de stekker aan op de PIRB-<br/>sensor. Leg de kabel in de<br/>kabelgoot en trek hem via de<br/>doorvoering de ruimte in naar de<br/>ventilator toe.</li> <li>Trke hem vervolgens via de<br/>doorvoering de ruimte met de<br/>automatische regeling in.</li> </ul></li></ul> | <image/> <page-header></page-header> |

#### 2.2 Plaatsing bij andere units met EXact2

# Plaatsing op de wand

| Unit                           | Aandacht bij het plaatsen                                                                                                    | Vermijd bij het plaatsen                                                                           |
|--------------------------------|----------------------------------------------------------------------------------------------------|----------------------------------------------------------------------------------------------------|
| PIRB-<br>Bewegings-<br>-sensor | Plaats de sensor 2 -2,5 m boven vloerhoogte,<br>zodat hij het gewenste deel van de ruimte<br>aftast. De PIRB sensor bestrijkt een horizontale<br>hoek van ca. 100° | <ul> <li>gebieden met direct<br/>zonlicht</li> <li>gebieden dicht bij<br/>warmtebronnen</li> </ul> |

Voor de aansluiting, zie schema 3.3.

### 3. Elektrische installatie en instelling

#### 3.1 Constructie van de PIRB-sensor

#### Printplaat

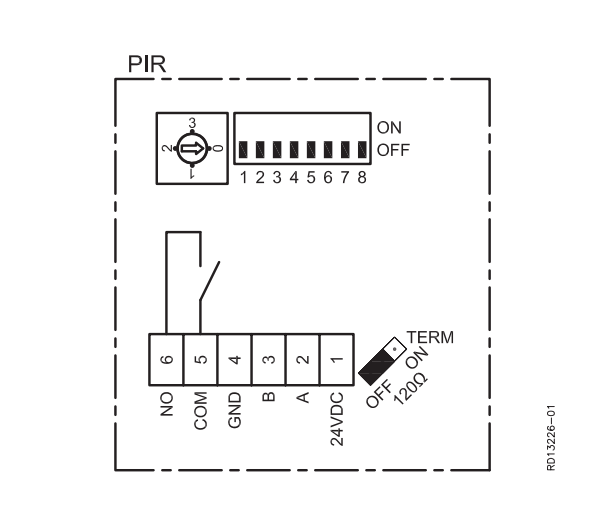

Tijdsinstelling

De PIRB-sensor heeft een ingebouwde timer die als volgt kan worden ingesteld:

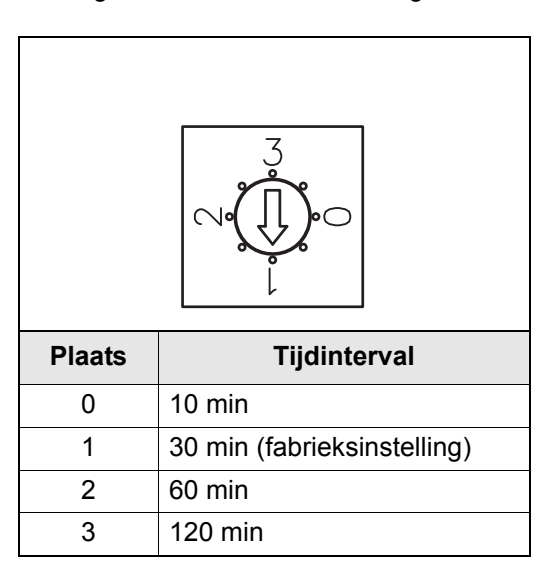

Alarm LED Er is een rode LED ingebouwd in het "oog" van de sensor. Deze wordt geactiveerd bij een alarm van de categorie 3, 4 en 5 (alarm dat van invloed is op de werking van de unit). Zie voor meer alarmcategorieën de EXact-basishandleiding.

Als de LED brandt, dient men het storingzoeken bij voorkeur te beginnen door het alarm op te zoeken in het menu. Toegang tot het menu is mogelijk via het HMIbedieningspaneel of een webserver.

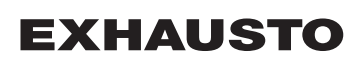

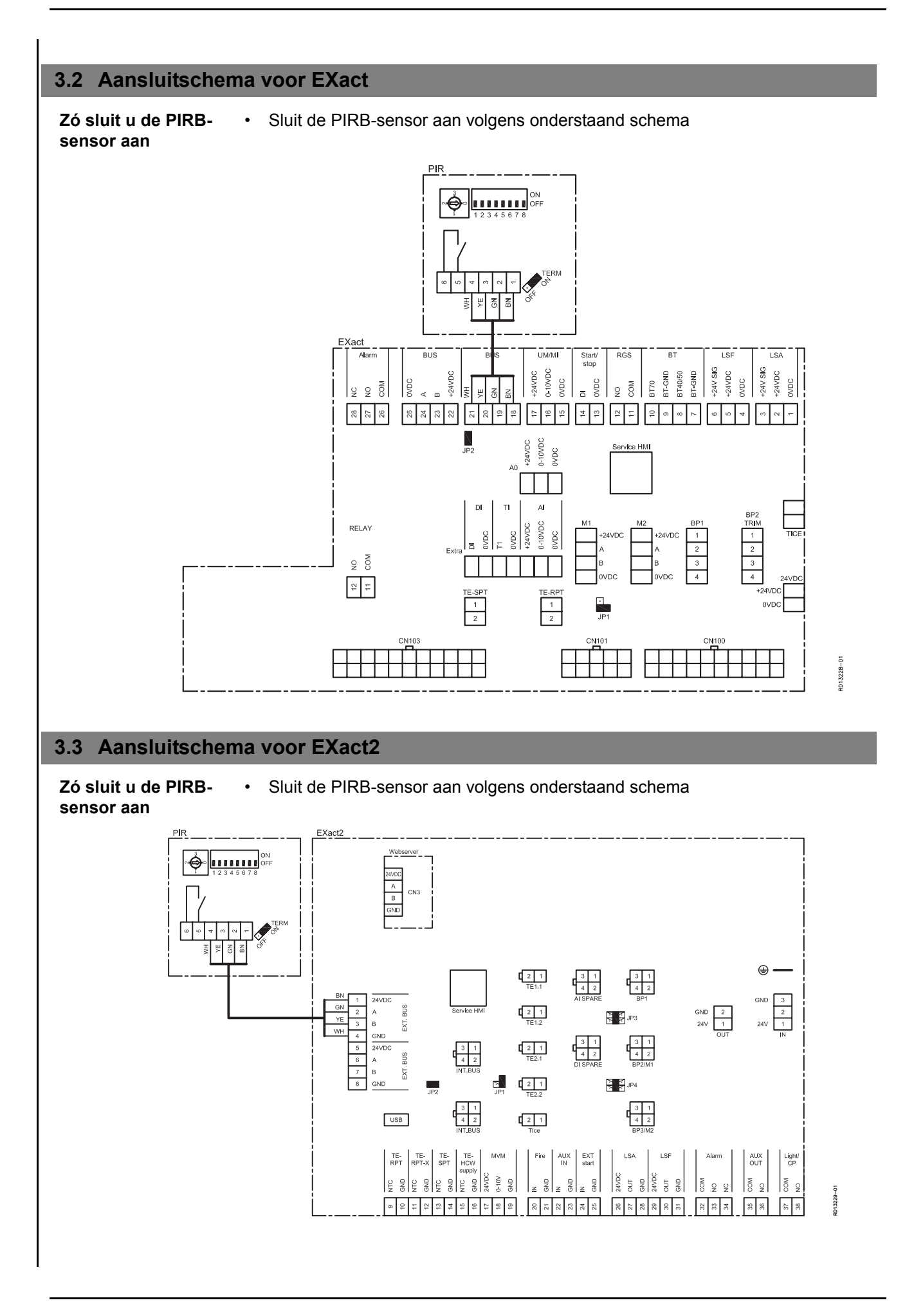

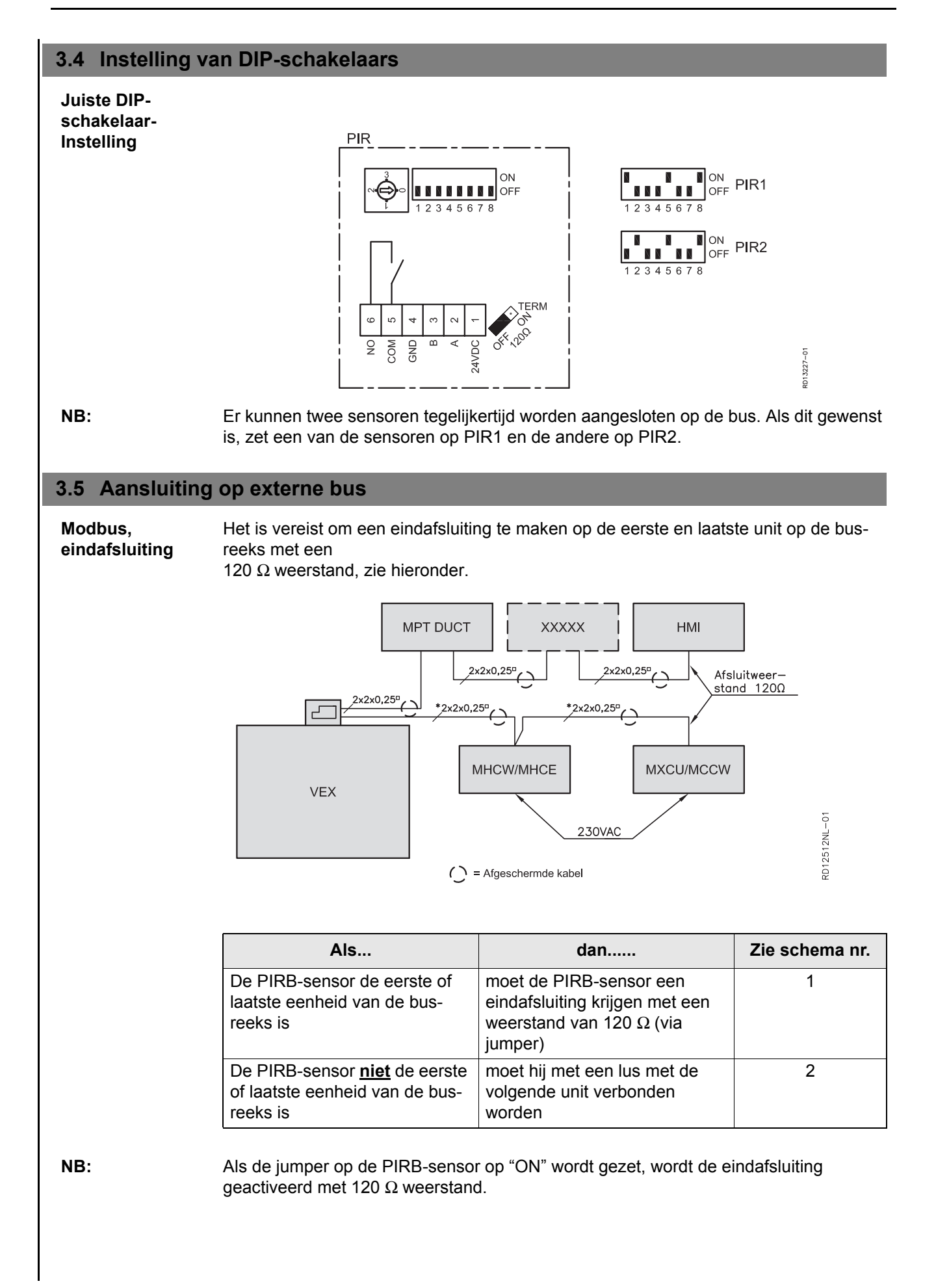

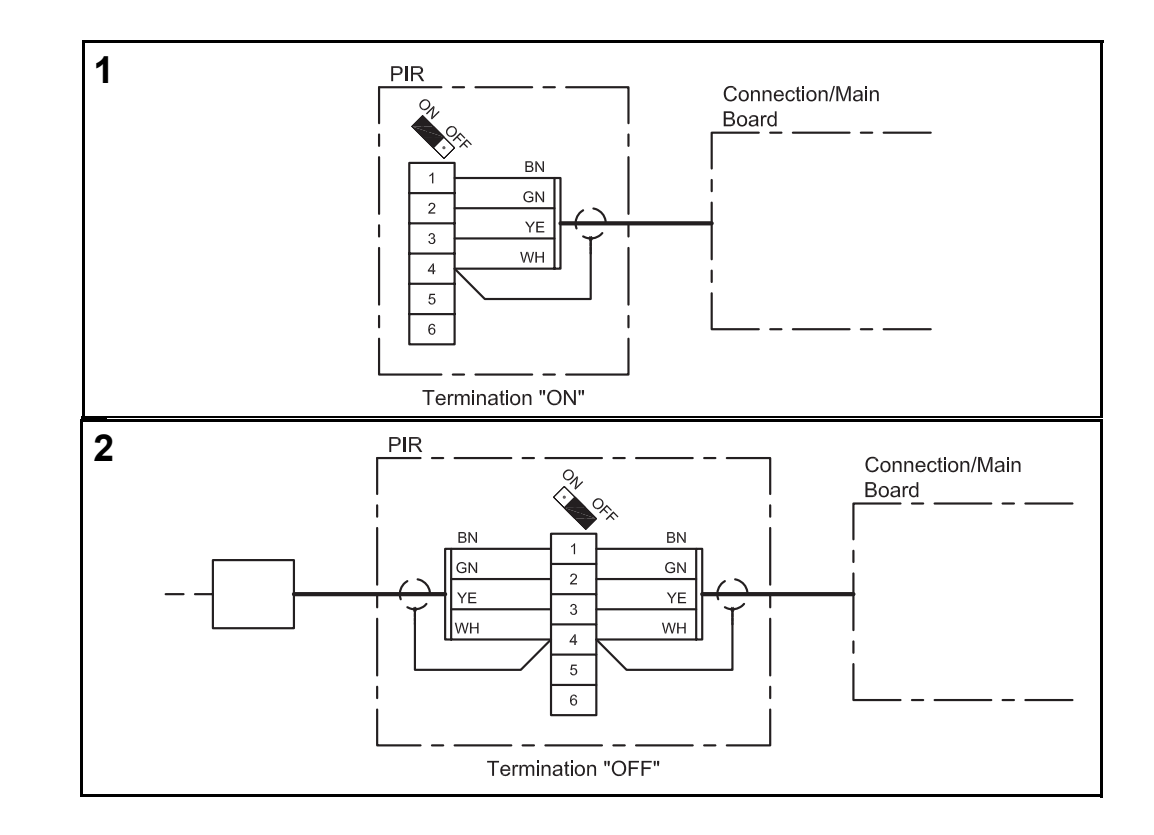

### 4. Activering en instelling

#### 4.1 Zó activeert u de PIRB-sensor

FunctieAls de PIRB-sensor bewegingen registreert, schakelt de regeling het bedrijfsniveau over<br/>van het huidige niveau op Comfort.<br/>De PIRB-sensor heeft een ingebouwde en instelbare tijdsfunctie. Bij bewegingen wordt<br/>de tijd gestart en als er binnen de ingestelde tijd geen beweging is geregistreerd, wordt<br/>er een signaal naar de regeling gestuurd, die het bedrijfsniveau dan terugzet naar het<br/>oorspronkelijke bedrijfsniveau.

**NB:** Meer informatie over instellingen vindt u in de EXact-basishandleiding.

Sensor activeren Activeer de sensor met behulp van:

- · Het bedieningspaneel van de VEX-unit (HMI) of
- Een aangesloten PC via de webserver

#### Bedieningspaneel

| Stap | Handeling                                                                                                    | Het display toont                                                                                                    |
|------|----------------------------------------------------------------------------------------------------|----------------------------------------------------------------------------------------------------|
| 1    | Kies menu 3.4 Toebehoren, en<br>kies vervolgens "PIR" via en<br>druk op K. Met kiest u bijv.<br>"PIR2" en u sluit af met K<br>Welke "PIR" gekozen wordt,<br>hangt af van het gekozen adres<br>van de sensor.                                         | 3.4 Accessories         ljsdet. Methode > Duk       Ontdooimethode > 0         Verw. unit > Geen       Geen         Koelunit > Geen       Filterdete.> Timer         PIR > PIR2       TS > Geen         CO2 > CO28       RH > RHB |
| 2    | Ga vervolgens naar het<br>hoofdmenu, kies "Bedrijfsmodus"<br>en druk op OK . Druk op OK om<br>de juiste bedrijfsmodus te kiezen,<br>met kiest u "Klok" en u sluit af<br>met OK<br>Voor het instellen van het weekschema,<br>zie de basishandleiding. | 1 Bedrijfsvorm       Bedrijf >       Handmatig                                                                                                    |
| 3    | Als u in de verschillende menu's<br>wijzigingen aanbrengt, is het<br>belangrijk dat u naar het<br>hoofdmenu gaat en in menu 10<br>"Instellingen opslaan" kiest.<br>Met kiest u "Ja"en u sluit af<br>met ok                                           | 10 Instel. opslaan         Instel. opslaan >         Nee         Laatst opgeslagen:         Datum       15.02.2011         Tijdstip       15:30.22                                                                                |

### 5. Gegevens van de PIRB-sensor

### 5.1 Technische gegevens

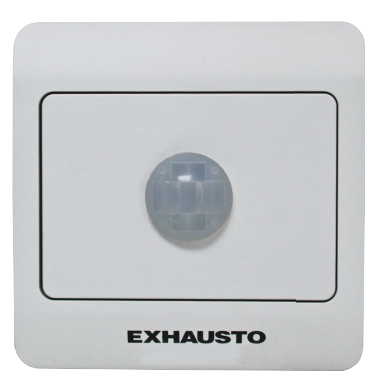

| PIRB                    |                                     |  |  |
|-------------------------|-------------------------------------|--|--|
| Lengte, hoogte, breedte | 66x40x66 mm                         |  |  |
| Detectiezone            | Dekkingshoek: 100°, Bereik: ca. 5 m |  |  |
| Output                  | Relais: 2 A/30 VDC                  |  |  |
| Gewicht                 | 56 gram                             |  |  |
| Temperatuurbereik       | 0-40°C                              |  |  |
| Voedingsspanning        | 24 VDC (18-26 VDC)                  |  |  |
| Stroomverbruik          | Type: 500 mW, max.: 1 W             |  |  |
| IP                      | 20                                  |  |  |

#### Bereik

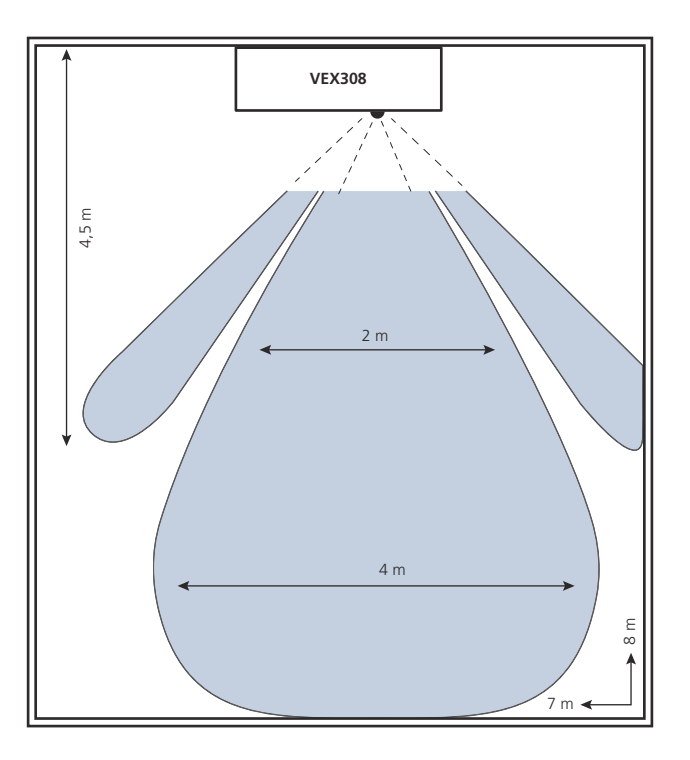

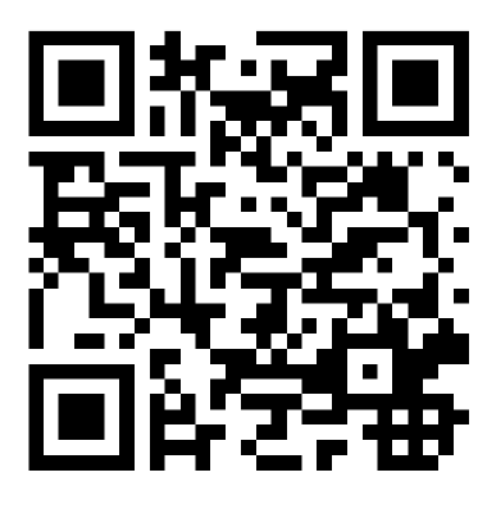

Scan code and go to addresses at www.exhausto.com

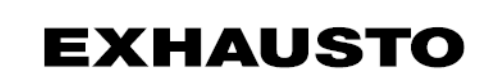